# **FullProf Tutorial**

# How to work with symmetry modes using FullProf and AMPLIMODES. Two simple examples: CaTiO<sub>3</sub> and LaMnO<sub>3</sub>

Juan Rodríguez-Carvajal

Institut Laue-Langevin, 6 rue Jules Horowitz, BP 156, Grenoble Cedex 9, France. E-mail: jrc@ill.fr -<u>http://www.ill.eu/</u>

We provide in this document an introduction to the use of the program **FullProf** for working with symmetry modes in the description of distorted structures. It is supposed that the reader has already a minimal knowledge of the meaning of symmetry modes. We provide here a summary of the most important concepts and mathematical formulae concerned with the description of distorted structures in terms of symmetry modes. The reader is referred to the literature to get a deeper insight into the method. In particular the recent articles:

AMPLIMODES: Symmetry mode analysis on the Bilbao Crystallographic Server, D. Orobengoa, C.Capillas, M.I. Aroyo and J.M. Perez-Mato, *J. Appl. Cryst.* **42**, 820 (2009)

Mode crystallography of distorted structures, J.M. Perez-Mato, D. Orobengoa and M.I. Aroyo, *Acta Cryst.* **A66**, 558 (2010)

Reading these two articles is a pre-requisite for using properly the method we explain here. After the introduction we explain in detail the main characteristics of the input control file intended to work with symmetry modes. We suppose that the reader is not an expert using **FullProf**, so we provide in detail the steps for starting to work without being too much worried with the intricacies of the input control file, called hereafter a PCR file. We give also information to prepare the PCR file for simulated annealing when we want to determine a crystal structure supposed to derive from a more symmetric structure. All the steps are applied to the case of two simple distorted perovskites (CaTiO<sub>3</sub> and LaMnO<sub>3</sub>) using neutron powder diffraction. The methods explained in this document can be applied to structures of whatever complexity. Of course when the number of parameters is too high, the amplitudes obtained in the refinement should be carefully and critically analysed because refinement may fall in a local minimum.

### Introduction to the symmetry mode analysis of distorted structures

In a displacive phase transition the symmetry-breaking distortion (with respect to the high symmetry phase) is mainly **caused by the freezing of the** *primary mode, associated* with the order parameter. In general, *secondary modes* are also triggered at the transition and can have non-zero amplitudes in the distorted structure. The symmetry-mode analysis of a structural phase transition consists on the calculation of the amplitudes of the symmetry modes frozen in the distortion characterized by the eigenvectors of both primary and secondary modes present in the distortion.

**Modes** are **collective correlated atomic displacements** fulfilling certain symmetry properties. Structural distortions can be decomposed into contributions from different modes with symmetries given by **irreducible representations** of the parent space group.

In general, the **use of symmetry-adapted modes** in the description of distorted structures introduces a **natural physical hierarchy among the structural parameters**. This can be useful not only for investigating the **physical mechanisms** that stabilize these phases, but also for **pure crystallographic purposes**.

The team of the Bilbao Crystallographic Server has developed the computer program: **AMPLIMODES** that allows an easy calculation of the decomposition in modes of a distorted crystal structure with respect to a (virtual) high symmetry structure. The originality of this approach with respect to more classical ones (e.g. BasIreps, MODY, Sarah, ...) is that **the polarization vectors are referred to the basis of the low symmetry phase**, allowing to use conventional crystallographic approaches (asymmetric unit and space group operators) to the crystal structure analysis.

Let  $\mathbf{r}(\mu)$  be the positions of the atoms  $\mu$  ( $\mu = 1,...s$ ) within an asymmetric unit of the parent structure with space group **H**. The asymmetric unit of the observed distorted structure with lower space group **L**, subgroup of **H**, will in general have a larger number of atoms due to the splitting of the Wyckoff orbits in **H**.

$$\mathbf{r}(\mu,i) = \mathbf{r}_{\mathbf{0}}(\mu,i) + \mathbf{u}(\mu,i) \qquad \mu = 1, 2, \dots s, \quad i = 1, 2, \dots n_{\mu}$$
$$\mathbf{u}(\mu,i) = \sum_{\tau,m} A_{\tau,m} \, \mathbf{\varepsilon}(\tau,m \mid \mu,i)$$

The indices  $\tau$  and *m* label all possible distinct allowed symmetry-adapted distortion modes. The index  $\tau$  stands for the possible different mode symmetries, while the index m ( $m = 1, ..., n_{\tau}$ ) enumerates the possible different independent modes of a given symmetry. The mode ( $\tau$ , *m*) is defined by the polarisation vectors:  $\mathbf{\epsilon}(\tau, m \mid \mu, i)$ 

One can refers to the global polarization vector  $\boldsymbol{\varepsilon}$  ( $\tau$ , m), taking all atoms simultaneously, of the mode ( $\tau$ , m). The displacement of an atom ( $\mu$ ', i') related by the symmetry operator {**R**|**t**} to the atom ( $\mu$ , i) is given directly by:

$$\mathbf{u}(\mu',i') = \mathbf{R} \mathbf{u}(\mu,i) = \sum_{\tau,m} A_{\tau,m} \mathbf{R} \varepsilon(\tau,m \mid \mu,i)$$

We need only the polarisation vectors of the atoms of the asymmetric unit the rest of information is contained in the symmetry operators of the space group. The normalization of the polarisation vectors is chosen to verify:

$$\sum_{\mu,i} mult_{\mu,i} \left| \boldsymbol{\varepsilon}(\tau,m \mid \mu,i) \right|^2 = 1$$

"*mult*<sub> $\mu$ *i*</sub>" represents the multiplicity in a primitive cell of the space group **L** for the Wyckoff position ( $\mu$ , *i*). The following orthogonality relation is verified by the polarization vectors:

$$\sum_{\mu,i} mult_{\mu,i} \mathbf{\varepsilon}(\tau,m \mid \mu,i) \mathbf{\varepsilon}(\tau',m' \mid \mu,i) = \delta_{\tau\tau'} \,\delta_{mm'}$$

The distortion modes of the phase with group **H** having **isotropy group** equal to **L** can be called **primary**, while those with **isotropy groups** given by **subgroups** of **H** which are distinct **supergroups** of **L**, are usually termed **secondary**. A **primary distortion mode** is sufficient to produce the observed symmetry breaking between **the parent** and **the observed** structure, while **secondary distortion modes** alone would yield **a higher symmetry**.

It is also in general very convenient to express the global distortion in terms of the different symmetry components (this is done in **AMPLIMODES**):

$$\mathbf{u}(\mu,i) = \sum_{\tau,m} A_{\tau,m} \, \mathbf{\epsilon}(\tau,m \mid \mu,i) = \sum_{\tau} A_{\tau} \, \mathbf{e}(\tau \mid \mu,i)$$
$$A_{\tau} = \left(\sum_{m} A_{\tau,m}^{2}\right)^{1/2} \qquad \mathbf{e}(\tau \mid \mu,i) = \sum_{m} a_{\tau,m} \, \mathbf{\epsilon}(\tau,m \mid \mu,i); \quad a_{\tau,m} = \frac{A_{\tau,m}}{\left(\sum_{m} A_{\tau,m}^{2}\right)^{1/2}}$$

In the output files of **FullProf** after a refinement using symmetry modes all these quantities are calculated together with their standard deviations.

#### Summary of information for working with symmetry modes in FullProf

Below we provide a part of the file "fp2k.inf" distributed with the **FullProf Suite**, in which all the modifications to the **FullProf** manual are provided. This part concerns the modifications of the PCR file introduced by the use of symmetry modes. The user may skip this section in a first reading because the initial PCR file is automatically provided by **AMPLIMODES**, however it is important to know all the details if one wants to exploit the full functionality of **FullProf** with the symmetry modes option.

AMPLIMODES and FullProf: Symmetry modes crystallography Instructions for working with symmetry modes (from fp2k.inf)

All useful comments on this matter in the file "fp2k.inf" have been included below in the opposite sense (from older to newer) of that in the "fp2k.inf" file.

| Dates | s of | changes | in | FullProf | : 29  | Augu   | st  | 2008   |     |    |          |       |      |
|-------|------|---------|----|----------|-------|--------|-----|--------|-----|----|----------|-------|------|
|       |      |         |    |          | 8     | Octob  | er  | 2008   |     |    |          |       |      |
|       |      |         |    |          | 11    | Janua  | ry  | 2009   |     |    |          |       |      |
|       |      |         |    |          | 16    | Janua  | ry  | 2009   |     |    |          |       |      |
|       |      |         |    |          | 20    | M      | ay  | 2010   |     |    |          |       |      |
|       |      |         |    |          |       |        |     |        |     |    |          |       |      |
|       |      |         |    |          |       |        |     |        |     |    |          |       |      |
| >>    | 29   | August  | 20 | 08: New  | versi | ion of | Ful | lProf. | Use | of | symmetry | modes | with |

In the present version of FullProf the refinement of a crystal structure can be done in terms of symmetry adapted modes. FullProf uses the output of the program AMPLIMODES from the Bilbao Crystallographic Server (http://www.cryst.ehu.es/cryst/amplimodes.html) The free parameters, instead of atom positions, are the amplitudes of symmetry modes. The provided atom positions should not be refined. They are given as a reference of the High Symmetry (HS) phase described in the Low Symmetry (LS) frame.

AMPLIMODES.

This option is accessible by putting the variable JBT=6. The input is exactly the same as for JBT=0, except that no refinement codes are allowed for atom positions. This is taken into account by the program when Aut=1 (automatic mode). If Aut = 0 it is the responsibility of the user to nullify the refinement codes of the atom positions. The length of the label of an atom has been increased to 6 characters. This implies a small change in the format of the PCR files that is transparent to the user.

Extra input:

- The number of further parameters should be equal to the number of independent symmetry modes (N\_modes). This is, in principle, less or equal to the number of free position parameters allowed to be refined in the conventional description of the low symmetry phase.
- After the conventional atom list (before providing the scale factor, etc ...) the keyword: V\_MODES followed by an integer (N\_vector\_modes) should be given. In general N\_vector\_modes >= N\_modes.
- A set of N\_vector\_modes lines should be given. In each line one should provide the number of the concerned mode, the atom label (up to 6 characters) to which the vector makes reference (atoms of the asymmetric unit), the label of the irreducible representation to which belong the mode (up to 6 characters), the three components of the polarisation vector referred to the low symmetry conventional crystallographic basis and a numeric coefficient (normally 1.0) used for normalisation purposes.
- The above set of lines must be followed by the keyword A\_MODES and the number of effective independent modes (N\_modes).
- The integer value  ${\tt N\_modes}$  can be optionally followed, in the same line, by a set of

N\_modes integers, p\_modes(1:N\_modes), of values 0 or 1 for indicating the program to Output files for FullProf Studio of individual modes. If nothing is given the program assumes p modes(1:N modes)=0.

The files contain single modes virtual structures (codefil\_n\_mode\_j.fst for codefil.pcr, n: number of the phase, j: number of the mode when  $p_mode(j) = 0$ ) corresponding to the presence of a single mode. In the case of  $p_mode(j)=1$  the codefil\_n\_mode\_j.fst file contain the structure of the high temperature (described in the low symmetry frame) together with an arrow description of the atom displacements corresponding to the single mode j.

- A set of N\_modes lines containing the name of the amplitude parameter (normally of the form Qj\_Label\_Irrep, with j=1:N\_modes) the value of the amplitude and its refinement code.

FullProf uses this extra information for calculating the effective fractional coordinates of each atom in the asymmetric unit of the LS phase. The component k of the vector position for the atom j, rLS(k,j), is calculated using the expression:

 $rLS(k,j) = rHS(k,j) + U(k,j) \\ U(k,j) = Sum\{m=1,N\_modes\} (Q(m) * vect(k,m,j) * coeff(m))$ 

Where rHS(k,j) is the k-component of the vector position of atom j given the list of atoms and correspond to the high symmetry phase referred to the low symmetry basis. Q(m) is the amplitude of the mode numbered "m", vect(k,m,j) in the k component of the polarisation vector of the mode m for the atom j and coeff(m) is a constant coefficient provided by the user for normalisation purposes.

In the general case coeff(m)=1, but if several symmetry modes, for instance from m=i+1 to m=i+n, belong to the same representation, Dv, we can define a vector of amplitudes for the form:  $VQ = \{Q(i+1), \ldots Q(i+n)\}$  that may be treated as a single parameter. If one knows the ratios between the amplitudes, so that VQ= Qv {r1,r2 ... rn} and {r1,r2,...rn} is normalized to 1.0, the coefficients coeff(m) can be identified to the ratios. Then using the same amplitude Qv for all the modes of the representation the coefficients are: coeff(i+j)= rj.

Of course the values of the refined amplitudes depend on the numerical values used for the components of the polarisation vectors as well as the values provided for coeff(m). The final displacement vectors U(k,j) in fractional units are independent of the particular values used for coeff(m) because the amplitude Q(m) will change consequently in order to keep the appropriate product Q(m)\*coeff(m).

The program generates always CFL and FST files containing the conventional description of the final crystal structure together with single mode FST files. The standard deviations of the atoms positions are calculated using the propagation error formula neglecting the correlation between the refined amplitudes of the modes.

The relevant portion of the PCR file corresponding to the default example given in the Web page of the AMPLIMODES program is given below. Notice that the first amplitude (concerning only the Ba atom) is fixed to zero because the origin is floating along z due to the polar nature of the space group.

| • •             |                |                          |                                                                                                    |                |            |                | •        |          |           |      |      |        |      |     |             |     |
|-----------------|----------------|--------------------------|----------------------------------------------------------------------------------------------------|----------------|------------|----------------|----------|----------|-----------|------|------|--------|------|-----|-------------|-----|
| !<br>! Da       | ta for         | PHASE numbe              | r: 1 ==                                                                                                    | => Currer      | nt R_Bragg | for Patt       | ern#     | 1:       |           | 0.79 |      | -      |      |     |             |     |
| !<br>BaTiC<br>! | 3              |                          | F                                                                                                    | IX xyz         |            |                |          |          |           |      |      | -      |      |     |             |     |
| !Nat<br>4       | Dis Ang<br>0 0 | Pr1 Pr2 Pr<br>0.0 0.0 1. | 3 Jbt Irf<br>0 6 0                                                                                                    | Isy Str<br>0 0 | Furth<br>5 | ATZ<br>967.370 | Nvk<br>O | Npr<br>7 | More<br>0 | 2    |      |        |      |     |             |     |
| Amm             | 2              |                          | <space< td=""><td>e group s</td><td>ymbol</td><td></td><td></td><td></td><td></td><td></td><td></td><td></td><td></td><td></td><td></td><td></td></space<> | e group s      | ymbol      |                |          |          |           |      |      |        |      |     |             |     |
| !Atom           | Тур            | Х                        | Ϋ́                                                                                                    | Z              | Biso       | Occ            | In       | Fin      | N t       | Spc  | /Cod | les    |      |     |             |     |
| Bal             | BA             | 0.00000                  | 0.00000                                                                                                    | 0.0000         | 0.47643    | 0.25000        | 0        | 0        | _0        | - 1  | #co  | olor g | rey  | cor | nn TI O 0.0 | 2.2 |
|                 |                | 0.00                     | 0.00                                                                                                    | 0.00           | 151.00     | 0.00           |          |          |           |      |      |        |      |     |             |     |
| Til             | TI             | 0.50000                  | 0.00000                                                                                                    | 0.50000        | 0.24156    | 0.25000        | 0        | 0        | 0         | 2    | #    | color  | gree | en  | poly Til    |     |
|                 |                | 0.00                     | 0.00                                                                                                    | 0.00           | 161.00     | 0.00           |          |          |           |      |      |        |      |     |             |     |
| 01 2            | 0              | 0.00000                  | 0.00000                                                                                                    | 0.50000        | 0.58601    | 0.25000        | 0        | 0        | 0         | 3    | #    | color  | cyai | n   |             |     |
|                 |                | 0.00                     | 0.00                                                                                                    | 0.00           | 171.00     | 0.00           |          |          |           |      |      |        |      |     |             |     |
| 01              | 0              | 0.50000                  | 0.25000                                                                                                    | 0.25000        | 0.51687    | 0.50000        | 0        | 0        | 0         | 3    | #    | color  | cyar | n   |             |     |
|                 |                | 0.00                     | 0.00                                                                                                    | 0.00           | 181.00     | 0.00           |          |          |           |      |      |        |      |     |             |     |
| ! Pol           | arisati        | on Vectors               | of Symmet:                                                                                                    | ry Modes       | for each a | tom            |          |          |           |      |      |        |      |     |             |     |
| V_MOD           | ES 8           |                          |                                                                                                    |                |            |                |          |          |           |      |      |        |      |     |             |     |
| ! Nm            | Atm            | Irrep                    | Vx                                                                                                    | Vy             | Vz         | C              | oeff     |          |           |      |      |        |      |     |             |     |
| 1               | Bal            | GM4-                     | 0.000000                                                                                                    | 0.00000        | 0.17651    | 2 1.0          | 0000     |          |           |      |      |        |      |     |             |     |
| 2               | Ti1            | GM4-                     | 0.000000                                                                                                    | 0.00000        | 0.17651    | 2 1.0          | 0000     |          |           |      |      |        |      |     |             |     |
| 3               | 01             | GM4-                     | 0.000000                                                                                                    | 0.06240        | 0.06240    | 6 1.0          | 0000     |          |           |      |      |        |      |     |             |     |
| 3               | 01 2           | GM4 -                    | 0 000000                                                                                                    | 0 00000        | 0 0 12481  | 3 1 0          | 0000     |          |           |      |      |        |      |     |             |     |

0.000000 -0.088256 0.088256 1.00000

4 01

GM4-

1.00000 0.000000 0.000000 0.000000 0.000000 -0.062406 -0.062406 0.000000 0.000000 0.124813 4 01\_2 GM4-5 01 GM5-5 01\_2 GM5-1.00000 1.00000 5 01\_2 GM5- 0.000000 0.000000 ! Amplitudes of Symmetry Modes A\_MODES 5 1 1 1 1 Q1\_GM4- 0.000000 0.000000 Q2\_GM4- 0.098947 21.000000 Q3\_GM4- -0.085383 31.000000 Q4\_GM4- -0.120367 41.000000 Q5\_GM5- -0.006086 51.000000 -----> Profile Parameters for Pattern # 1 
 Scale
 Shapel
 Bov
 Strl
 Str2
 Str3
 Strain-Model

 .0008
 0.00000
 0.00000
 0.00000
 0.00000
 0.00000
 0.00000
 0.00000
 0.00000
 0.00000
 0.0000
 0.0000
 0.0000
 0.0000
 0.0000
 0.0000
 0.0000
 0.0000
 0.0000
 0.0000
 0.0000
 0.0000
 0.0000
 0.0000
 0.0000
 0.0000
 0.0000
 0.0000
 0.0000
 0.0000
 0.0000
 0.0000
 0.0000
 0.0000
 0.0000
 0.0000
 0.0000
 0.0000
 0.0000
 0.0000
 0.0000
 0.0000
 0.0000
 0.0000
 0.0000
 0.0000
 0.0000
 0.0000
 0.0000
 0.0000
 0.0000
 0.0000
 0.0000
 0.0000
 0.0000
 0.0000
 0.0000
 0.0000
 0.0000
 0.0000
 0.0000
 0.0000
 0.0000
 0.0000
 0.0000
 0.0000
 0.0000
 0.0000
 0.0000
 0.0000
 0.0000
 0.0000
 0.0000
 0.0000
 0.0000
 0.0000
 0.0000</ Scale 4.0008 GauSiz LorSiz Size-Model 0.000000 0.000000 0 U V W X Y 0.176029 -0.197814 0.091459 0.000000 0.030062 >> 8 October 2008: New option for output of symmetry modes \_\_\_\_\_ - If the value of p mode(1)=2 (see note of 29 August 2008) the other values are not needed. The program interprets this value as and indication to output in the FST and OUT files the structures corresponding to single irreducible representations (Irrep). All modes corresponding to a single Irrep are combined in the FST file. \_\_\_\_\_ >> 11 January 2009: New options for output of symmetry modes in the FST files - The size of the labels for irreducible representations has been increased from 6 to 12 characters. - It is possible to use the initial option putting ALL modes explicitly with 0 for output the distorted structure corresponding to a single symmetry mode or 1 for output of the ideal structure plus arrows indicating the atom displacements. (see note of 29 August 2008) If no separate output for FST files are asked the user should put just  $p \mod (1) = -3$ If the user asks for output of ALL the modes using arrows only p mode(1)=N modes (where N modes is the total number of modes) has to be given. If true distorted structures are needed then:  $p_{mode}(1) = -N_{modes}$ . If the user asks for grouping all the modes of an irreducible representation using arrows then  $p \mod (1)=2$  (see note of 8 October 2008), if the true structures are to be represented then  $p_{mode}(1) = -2$ . In both cases all the irreducible representations are output in separate FST files. If the user asks for only a set of modes to be represented the items to be provided instead of the integers p mode(1:N modes) are as: ! Amplitudes of Symmetry Modes N modes Nrm ip(1) ip(2) ip(3) ..... ip(Nrm) A MODES : Total number of modes to be output in FST files Nrm ip(i) : Number of the mode to be output (if positive, arrows will be used to mimic atom displacements, if negative the true corresponding distorted structure is output in the FST file) Examples: (Only the relevant line of the PCR file is given) A\_MODES 7 7 -> all the 7 independent modes are represented by displacement vectors (arrows) A MODES 7 -7 -> all the 7 independent modes are represented by virtual distorted structures -3 7 -> No output of independent modes in FST files A MODES Modes regrouped in an FST file per irreducible representation (arrows)
 -> Modes regrouped in an FST file per irreducible representation (structures) A MODES 7 A MODES 1 1 1 0 1 1 0 -> Explicit output of all modes (1: arrows, 0: distorted structure) 4 1 3 -4 7 -> Only the 4 modes 1,3,4 and 7 are ouput in FST files. All of A\_MODES 7 A MODES them, except the mode 4, are represented by arrows. \_\_\_\_\_ >> 16 January 2009: Constraints on amplitudes of symmetry modes

- A new keyword has been introduced in the PCR file in order to globally apply

a box costraint for the amplitudes of symmetry modes. The keyword is "Max Amplitude" and should appear just below the line defining the number of modes and the output conditions for the FST file. If the keyword does not appear no constraint is applied to the amplitudes unless Nre  $/{=}$  0 and the box constraints on amplitudes are explicitly described. This last method is needed presently for the simulated annealing mode. Example: . . . . . 3 011 M4--0.045281 0.045281 0.000000 1.000000 ! Amplitudes of Symmetry Modes A\_MODES 3 2 Max\_Amplitude 1.0000 Q1\_GM1+ 0.044319 31.00000 Q2\_GM1+ -0.158626 41.00000 Q2 GM1+ . . . . . In the above example the amplitudes (in angstroms) of the symmetry modes are limited to values within the interval [-1.0, 1.0] >> 20 May 2010: New message in FullProf for symmetry modes. - A stop message is output in FullProf when one uses two phases treated with symmetry modes in case the second phase has more polarisation vectors than the first one. For multiphase diffraction patterns to be treated with symmetry adapted modes, the phase with the greater number of distinct polarisation vectors should be put as the first phase in the list given in the PCR file.

### The initial PCR file obtained automatically from AMPLIMODES

We will illustrate the procedure with the case of the perovskite CaTiO<sub>3</sub>. We will consider that we do not know the crystal structure of this material; however we know the unit cell parameters (a= 5.441Å, b=7.645 Å, c=5.380 Å), the number of formula units Z=4 in the cell, the space group (P*nma*, #62) and the matrix and origin translation relating the orthorhombic unit cell with that of the cubic high symmetry phase (**a**-**c**, 2**b**, **a**+**c** : 000). We know that the structure derives from the ideal perovskite (P*m3m*, #221) containing a single formula unit with atoms in positions: Ca 1b-(1/2,1/2,1/2), Ti 1a-(0,0,0), O 3d-(1/2,0,0). The cubic cell parameter of this ideal structure can be obtained from the cell volume of a single formula unit in the orthorhombic phase: V/4≈223.79/4≈55.95 →  $a_c$ =(V/4)<sup>1/3</sup>≈3.8246 Å.

To generate a PCR template file one has to connect to the Bilbao Crystallographic Server (**BCS**) at URL: <u>http://www.cryst.ehu.es/</u>

In the home page on has to click on the **AMPLIMODES** program in the section **Solid State Theory Applications**. Once the page appears one can go directly to the **AMPLIMODES** for **FullProf Suite** page by clicking on the "here" button. In this page the description of the high symmetry structure should be typed as shown in the figures below:

| AMPL MODES for FullPy<br>Die Edt Yew Higtory D<br>BL: Historia for science i P<br>Control of the science i P<br>Post Valed<br>Bibso Crystallographic Set                                                                 | ref - Mozilla Firefor<br>cokmarks Book (Jel<br>Ablications                                 | e<br>APFLINCOES for FullProf<br>8-modes.html<br>16<br>100de analysis | Enter the high syr<br>structure accordin<br>template already,p                                                                                                    | nmetry<br>ng to the<br>provided              | AMPLIMODES for FullPy De Edt Yew Helow E     Lit Insutrons for science I F     Most Visited http://www.cr     Conventional     refinement of                                 | rof - Mozilla Firefox<br>ookmarks Bols Help<br>hublications × Ar<br>nt.ehu.es/html/cryst/ful<br>ted Latest Headines | MPLIMODES for PullPy<br>imodes.html<br>HINT: [ Upload th                      | Only the num<br>symmetry sp<br>the unit cell<br>needed hare                                                                | iber of the<br>ace group<br>parameter | e low<br>and<br>s are |
|----------------------------------------------------------------------------------------------------|--------------------------------------------------------------------------------------------|----------------------------------------------------------------------|----------------------------------------------------------------------------------------------------|----------------------------------------------|----------------------------------------------------------------------------------------------------|----------------------------------------------------------------------------------------------------|-------------------------------------------------------------------------------|----------------------------------------------------------------------------------------------------|---------------------------------------|-----------------------|
| Symmetry<br>modes for<br>FullProf<br>This version of<br>AMPLIMODES<br>produces a block<br>of text to be                                                                                                    | AI                                                                                         | MPLIMODE                                                             | S for FullProf<br>Erowse.<br>Instructive as a CF file (default or as a text in th<br>TA insubler<br>winter<br>instruct 00 90 00<br>tependent access in the asymmetric to | e window below ]                             | coordinates. The<br>program can<br>also generate a<br>default starting<br>.pcr file for<br>simulation of a<br>neutron powder<br>diffraction<br>dimeram and for<br>F The coer | Low Symmetry<br>Structure                                                                                           | # Space Group<br>62<br># Lattice pan<br>5.441 7.645 5<br>c of the<br>matrix ( | p TTA number<br>cameters<br>5,380 90.0 90 90 90                                                                            |                                       |                       |
| inserted in the<br>por input file of<br>FullProt to<br>enable a direct<br>refinement of the<br>amplitudes of the<br>basis<br>symmetry-modes<br>generated by<br>AMPLINODES,<br>instead of<br>performing a<br>conventional | High<br>Symmetry<br>Structure<br>For the low sym<br>structure is opti<br>instead of settin | (a take type) (     (a take to so (                                  | Leadest (tw) (x) (y) (a)<br>0 0.0<br>0 0.0<br>10 0.0<br>10 the space group (and transformation<br>regram will return the corresponding an<br>Browse.                     | matrix) is necessary;<br>pitudes of the mode | o <b>b</b> '=2b,c'<br><b>r c c unnes</b><br>of a low<br>symmetry<br>structure is<br>optional, apart<br>from the<br>high-symmetry<br>structure, only the<br>input of the      | = a+c) ar                                                                                                    | e provid                                                                      | Rotational part         1           1         0         1           0         2         0           -1         0         1 |                                       | Origin Shift          |

Figure 1: Initial pages of AMPLIMODES for FullProf Suite in the Bilbao Crystallographic Server

After clicking on the button "show", the results of the symmetry mode decomposition are shown, as well as a text that should be pasted in the PCR file already prepared by the user. This is shown in figure 2:

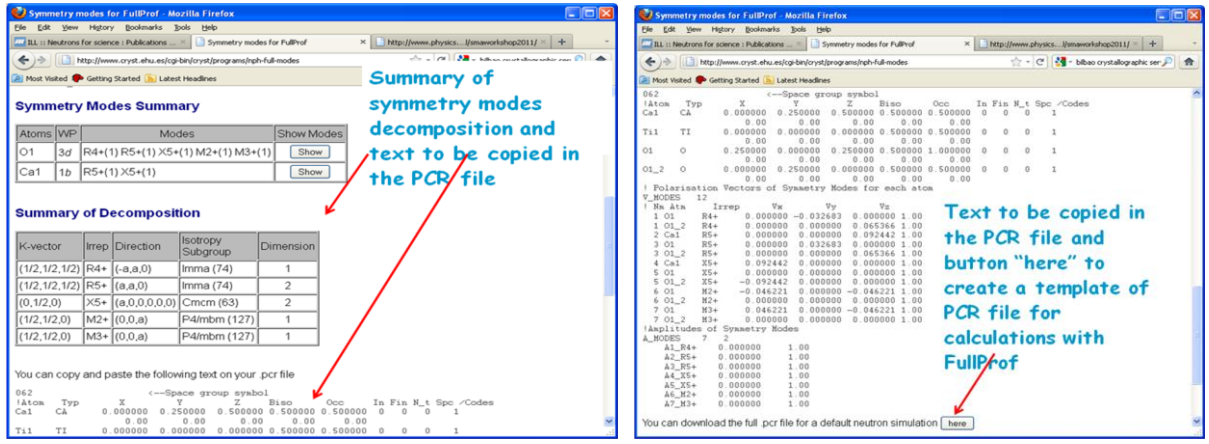

**Figure 2:** Results of **AMPLIMODES for FullProf Suite**. Notice that the amplitudes in the text for the PCR file are all zero. This is always the case when we do not provide the crystal structure of the low symmetry phase.

If the user has no PCR file prepared, he (she) can generate automatically a PCR file from the **BCS** by clicking on the button "here" shown in the right panel of figure 2. The complete PCR file generated in the present case of  $CaTiO_3$  is copied below:

```
COMM AMPLIMODES for FullProf
! Files => DAT-file: myDAT file PCR-file: myPCR file
!Job Npr Nph Nba Nex Nsc Nor Dum Iwg Ilo Ias Res Ste Nre Cry Uni Cor Opt Aut
 3
       1 0 2 0 0 1 0
                                 0
                                     0
                                        0 0
                                                0
                                                   0
                                                       0
                                                           0 0
    7
!Ipr Ppl Ioc Mat Pcr Ls1 Ls2 Ls3 NLI Prf Ins Rpa Sym Hkl Fou Sho Ana
 0 0 1 0 1 0 4 0 0 3 0 0 0
                                                0
                                                   0
                                                           0
                                                        0
! lambda1 Lambda2
                 Ratio
                         Bkpos
                                  Wdt
                                        Cthm
                                                  muR AsyLim Rpolarz ->Patt# 1
1.227200 1.227200 0.0000 50.000 10.0000 0.0000 0.0000 170.00
                                                               0.0000
NCY Eps R_at R_an R_pr R_gl
1 0.10 1.00 1.00 1.00 1.00
                                   Thmin
                                              Step
                                                        Thmax
                                                                PSD
                                                                       Sent0
                                Thmin Step 110000
1.0000 0.050000 170.0000
                                                               0.000
                                                                       0.000
! Excluded regions (LowT HighT) for Pattern# 1
     0.00 2.00
    170.00
               180.00
!
1
  !Number of refined parameters
7
        Code SyCos Code SySin Code Lambda
0.0 0.00000 0.0 0.00000 0.0 0.000000
                                                       Code MORE ->Patt# 1
! Zero
 0.00000
                                                       0.00 0

        ! Background coefficients/codes for Pattern# 1

        100.00
        0.0000
        0.0000
        0.0000
        0.0000

        0.000
        0.000
        0.000
        0.000
        0.000

! Data for PHASE number: 1 ==> Current R Bragg for Pattern# 1: 0
AMPLIMODES for FullProf
                             FIX xyz

    !Nat Dis Ang Pr1 Pr2 Pr3 Jbt Irf Isy Str Furth
    ATZ
    Nvk Npr More

4 0 0 0.0 0.0 1.0 6 0 0 7
                                               0.000
                                                      0 7
                                                              0
Z Biso Occ In Fin N_t Spc /Codes
Cal CA
             0.000000 \ 0.250000 \ 0.500000 \ 0.500000 \ 0.500000 \ 0 \ 0 \ 1
               0.00 0.00 0.00 0.00 0.00
Til
    ΤI
            0.000000 0.000000 0.000000 0.500000 0.500000 0 0 0
                                                                      1
                 0.00
                       0.00 0.00 0.00
                                                    0.00
```

01  $\cap$ 0.250000 0.000000 0.250000 0.500000 1.000000 0 0 1 0 0.00 0.00 0.00 0.00 0.00 01 2 0.000000 0.250000 0.000000 0.500000 0.500000 0 0 0 1 0 0.00 0.00 0.00 0.00 0.00 ! Polarisation Vectors of Symmetry Modes for each atom V MODES 12 ! Nm Atm Irrep Vx Vv Vz Coeff 0.000000 -0.032683 0.000000 1.00 R4+ 1 01 1 01 2 R4+ 0.000000 0.000000 0.065366 1.00 2 Ca1 R5+ 0.000000 0.000000 0.092442 1.00 3 01 R5+0.000000 0.032683 0.000000 1.00 3 01 2 R5+ 0.000000 0.000000 0.065366 1.00 4 Ca1 X5+0.092442 0.000000 0.000000 1.00 X5+ 5 01 0.000000 0.000000 0.000000 1.00 5 01 2 X5+ -0.092442 0.000000 0.000000 1.00 -0.046221 0.000000 -0.046221 1.00 6 01 M2+ 0.000000 6 01\_2 0.000000 0.000000 1.00 M2+ 7 01 M3+ 0.046221 0.000000 -0.046221 1.00 7 01 2 M3+ 0.000000 0.000000 0.000000 1.00 !Amplitudes of Symmetry Modes A MODES 7 2 0.000000 A1\_R4+ 1.00 A2\_R5+ 0.000000 1.00 A3 R5+ 0.00000 1.00 A4\_X5+ 0.00000 1.00 A5 X5+ 0.000000 1.00 A6 M2+ 0.000000 1.00 A7 M3+ 0.00000 1.00 I. 1 Scale Shape1 Bow Str1 Str2 Str3 Strain-Model 2.00 0.00000 0.00000 0.00000 0.00000 0.00000 0 2000 0.000 Y 0.00000 0.000 0.000 0.000 0.000 IJ V W GauSiz LorSiz Size-Model Х ! 0.176020 -0.197809 0.091458 0.000000 **0.030039** 0.000000 0.000000 0 0.000 0.000 0.000 0.000 0.000 0.000 0.000 а b С alpha beta gamma #Cell Info 5.408801 7.649200 5.408801 90.000000 90.000000 90.000000 #box -0.15 1.15 -0.15 1.15 -0.15 1.15 0.00000 0.00000 0.00000 0.00000 0.00000 0.00000 Asyl Asy2 I. Pref1 Pref2 Asy3 Asy4 SΙ DΓ  $0.00000 \quad 0.00000 \quad 0.00000 \quad 0.00000 \quad 0.00000 \quad 0.00000 \quad 0.00000 \quad 0.00000$ 0.00 0.00 0.00 0.00 0.00 0.00 0.00 0.00 2Th1/TOF1 2Th2/TOF2 Pattern # 1 Т 10.000 100.000 1

The file above is prepared for the calculation of a neutron diffraction pattern (Jbt=3) similar to those produced by the instrument 3T2 at Laboratoire Léon Brillouin. The above file may be used as a template that should be modified for the particular diffraction measurements done on the sample. We have emphasised in red the variables that have to be eventually modified. Notice that the cell parameters written in the file correspond to the ideal orthorhombic cell deduced from the cubic cell applying the transformation matrix given in the input of **AMPLIMODES** instead of the real cell parameters. This is so because, strictly speaking, the orthogonality of the polarisation vectors is verified exactly only in this cell. In practice one has to write the real cell parameters for refining experimental data.

The file, as produced by **AMPLIMODES**, can be used for making a calculation with **FullProf**. Opening the **FullProf Suite toolbar** (**FPS** toolbar), selecting the working directory (File menu), loading the just created PCR file (left button: Search Input Files) and clicking on the FullProf button, **FullProf** is launched. The program processes the input data and produces files for further inspection and plotting.

In the following figures one can see the process:

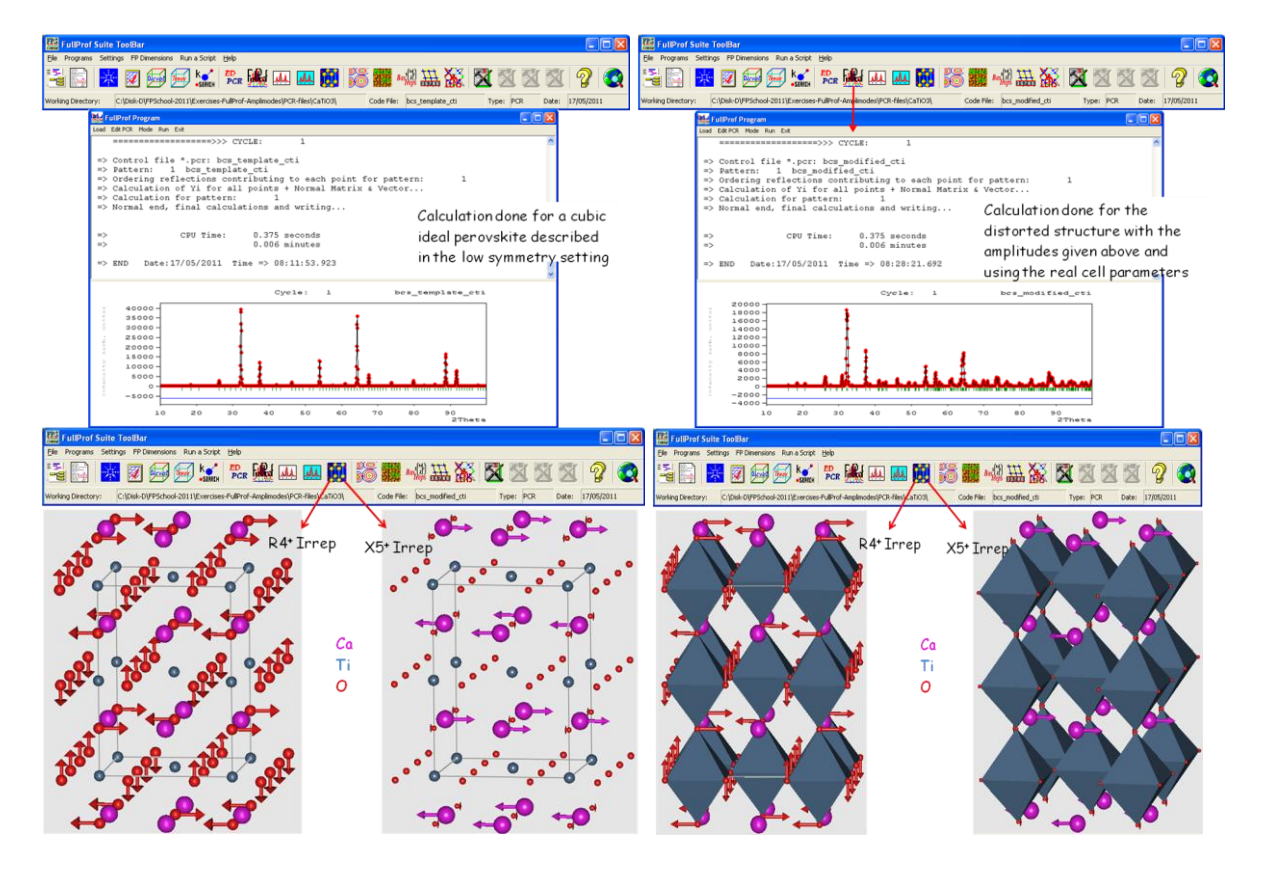

**Figure 3:** Running **FullProf** with the "as generated" PCR file (ideal cubic CaTiO<sub>3</sub> perovskite, top left panel) and the file modified using real cell parameters and some reasonable arbitrary values for the amplitudes of the modes (top right panel). In the bottom panels, pictures of the atom displacements corresponding to two Irreducible Representations (Irreps) are shown. The pictures of the left panel are produced automatically when open the **FullProf** generated files (\*.fst) with **FullProf Studio** by clicking on the button **1**. The bottom right panel showing polyhedral representation are generated by editing the \*.fst files and adding the instructions: Conn TI O 0 2.2 and Poly Ti1, after the list of atoms.

The automatically generated PCR-file for  $CaTiO_3$  by **AMPLIMODES** has been called bcs\_template\_cti.pcr, and the manually modified file in which we have introduced the real cell parameters and non-zero reasonable values (lower than 1 Å) for the amplitudes is called bcs modified cti.pcr.

```
COMM AMPLIMODES for FullProf
! Files => DAT-file: myDAT file PCR-file: myPCR file
Job Npr Nph Nba Nex Nsc Nor Dum Iwg Ilo Ias Res Ste Nre Cry Uni Cor Opt Aut
 3 7
       1 0 2 0 0
                         1 0
                                 0 0 0 0 0
                                                       0 0 0
!Ipr Ppl Ioc Mat Pcr Ls1 Ls2 Ls3 NLI Prf Ins Rpa Sym Hkl Fou Sho Ana
 0
   0 1 0 1 0 4 0 0
                                  3 0 0 0
                                                0 0
                                                        0
! lambda1 Lambda2
                  Ratio
                           Bkpos
                                    Wdt
                                          Cthm
                                                   muR
                                                        AsyLim
                                                                Rpolarz ->Patt# 1
1.227200 1.227200 0.0000 50.000 10.0000 0.0000 0.0000 170.00
                                                                0.0000
NCY Eps R_at R_an R_pr R_gl
1 0.10 1.00 1.00 1.00 1.00
                                   Thmin
                                                                 PSD
                                                                       Sent0
                                              Step
                                                         Thmax
                                   1.0000
                                           0.050000
                                                    170.0000
                                                                0.000
                                                                       0.000
! Excluded regions (LowT HighT) for Pattern# 1
      0.00
                 2.00
    170.00
               180.00
I.
!
     0 !Number of refined parameters
```

| !           |              |                                                                                      |             |              |             |              |                  |
|-------------|--------------|--------------------------------------------------------------------------------------|-------------|--------------|-------------|--------------|------------------|
| ! Zero      | Code SyCc    | s Code                                                                               | SySin       | Code Lambda  | a Code      | MORE ->Patt# | ŧ 1              |
| 0.00000     | 0.0 0.0000   | 0.0                                                                                  | 0.0000      | 0.0 0.000000 | 0.00        | 0            |                  |
| !           |              |                                                                                      |             |              |             |              |                  |
| ! Data for  | PHASE numbe  | er: 1 ==                                                                             | > Current F | Bragg for 1  | Pattern# 1  | : 0          |                  |
| AMPLIMODES  | for FullProf |                                                                                      | FIX xyz     |              |             |              |                  |
| !           |              |                                                                                      |             |              |             |              |                  |
| !Nat Dis An | g Pr1 Pr2 Pr | 3 Jbt Irf                                                                            | Isy Str Fur | th AT2       | Z Nvk Np    | r More       |                  |
| 0 0 0       | 0.0 0.0 1.   | 0 6 0                                                                                | 0 0 7       | 0.00         | 0 0 7       | 0            |                  |
| 062         |              | <space g<="" td=""><td>roup symbol</td><td>-</td><td></td><td></td><td></td></space> | roup symbol | -            |             |              |                  |
| ! Scale     | Shape1       | Bov                                                                                  | Str1        | Str2         | Str3 St     | rain-Model   |                  |
| 2.00        | 0.00000      | 0.00000                                                                              | 0.00000     | 0.00000 0.   | .00000      | 0            |                  |
| 0.00000     | 0.000        | 0.000                                                                                | 0.000       | 0.000        | 0.000       |              |                  |
| ! U         | V            | W                                                                                    | Х           | Y            | GauSi       | z LorSiz S   | Size-Model       |
| 0.176020    | -0.197809    | 0.091458                                                                             | 0.00000     | 0.030039     | 0.000000    | 0.000000     | 0                |
| 0.000       | 0.000        | 0.000                                                                                | 0.000       | 0.000        | 0.000       | 0.000        |                  |
| ! a         | b            | с                                                                                    | alpha       | beta         | gamma       | #Cell Inf    | Eo               |
| 5.408801 7. | 649200 5.408 | 801 90.000                                                                           | 000 90.0000 | 00 90.00000  | 0 #box -0.1 | 5 1.15 -0.15 | 5 1.15 -0.15 1.1 |
| 0.00000     | 0.00000      | 0.00000                                                                              | 0.00000     | 0.00000      | 0.00000     |              |                  |
|             |              |                                                                                      |             |              |             |              |                  |

## Preparing a PCR file for refining experimental neutron diffraction data

Up to now, the PCR files we have used allow us to make a simulation of a powder diffraction pattern; we have to do some more work for treating real experimental data.

Let us open the provided data file corresponding to  $CaTiO_3$  taken at a medium resolution neutron powder diffractometer, using the wavelength  $\lambda$ =1.249Å. The format of the file corresponds to Ins=0 in **FullProf** and the initial U, V and W parameters controlling the Gaussian part of the FWHM of Bragg peaks are: U=0.646, V=-0.309 and W=0.142.

Using **WinPLOTR-2006** (button in the **FPS** toolbar) we open the file called CaTiO3.dat selecting the free format (default) option and we proceed with the generation of a background file to be pasted in the PCR file. This is illustrated in the following figures (4 and 5):

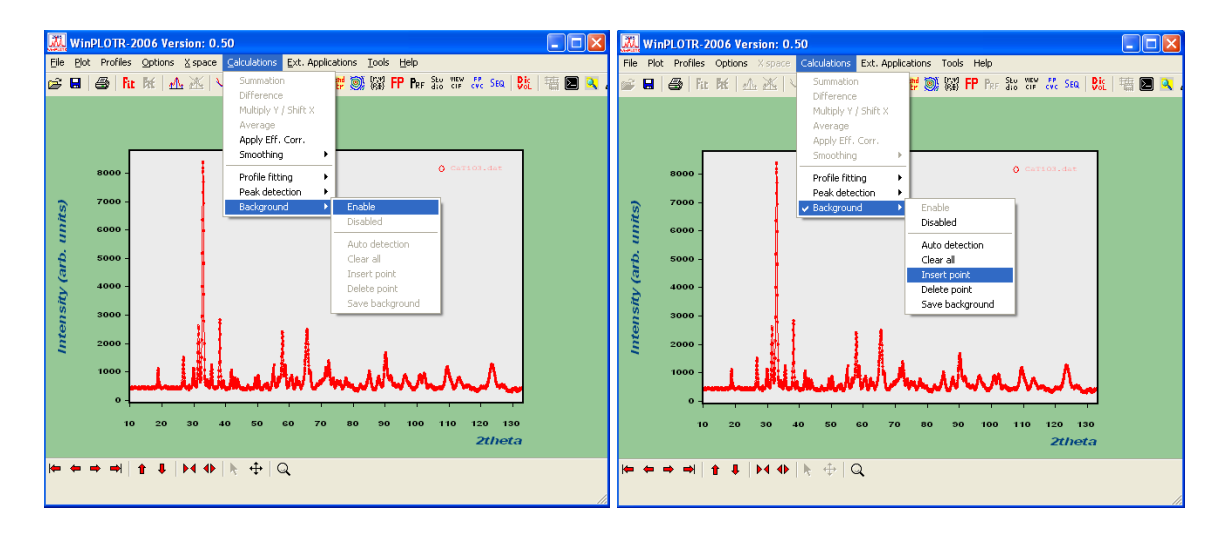

**Figure 4:** Selecting the Background option in **WinPLOTR-2006** using the manual insertion of points for selecting a linear interpolated background in the PCR file.

| Xi v     | /inPLO1  | IR-2  | 006 Ve  | rsion:      | 0.50 | 0                        |                              |                 |                     |       | 1   | KEDIT - [C:\Disk-D\FPSc   | hool-2011\Exercises-FullProf- | Amp 🔳 🗖 🔀             |
|----------|----------|-------|---------|-------------|------|--------------------------|------------------------------|-----------------|---------------------|-------|-----|---------------------------|-------------------------------|-----------------------|
| File     | Plot Pro | files | Options | X spac      | e    | Calculations Ext. Applic | ations Tools Help            |                 |                     |       |     | File Edit Actions Options | Window Help                   | _ 8 ×                 |
| <b>-</b> | 8        | Fit   | Ré   4  | ∿ Ж         | 2    | Summation<br>Difference  | 🛱 🎯 🗱 🗗 Pre                  | SEU VIEW FP SEC | a   <b>Pi</b> t   镭 | 🗵 🔍 . |     | D 🗃 🖬 🎒 Р m 3 m           | न् देव द                      | 5월 19일 -              |
|          |          |       |         |             |      | Multiply Y / Shift X     |                              |                 |                     |       |     | ====>                     |                               | <ul> <li>•</li> </ul> |
|          |          |       |         |             |      | Apply Eff. Corr.         |                              |                 |                     |       |     | ! Position                | Background_value              | •                     |
|          | 110      | °т    |         | 110         | Ŧ.   | Smoothing •              |                              | <b>N</b> 17     |                     |       |     | 10.21211                  | 446.13547                     |                       |
|          | 100      | o -   | - 1     |             | 11-  | Profile fitting          |                              | O Cario3.41t    |                     |       |     | 17.21063                  | 437.90280                     |                       |
|          | 90       | o -   | - 1     | 11          | 11   | Peak detection           |                              | 1 1             |                     |       |     | 24.48908                  | 429.67017                     |                       |
| (S)      | 80       | o -   | - 1     | - <u>1</u>  |      | Background               | Enable                       | <b>4. 4</b>     |                     |       |     | 36.52652                  | 433.78644                     |                       |
| ШŲ       | 70       |       | 1       | - I ##      |      | II. II. II. III. I       | Disabled                     | _H## = #4       |                     |       |     | 40.72564                  | 413.20483                     |                       |
|          | 70       |       |         | ₽₽          | 뷊볞   | 催 旧 矿棉红石                 | Auto detection               | 一相 打            |                     |       |     | 46.32445                  | 404.97217                     |                       |
| L p      | 60       | ° -   | 1       |             | 1    | 1週.11.113 10月1日          | Clear all                    | 141. 14         |                     |       |     | 53.88284                  | 404.97217                     |                       |
| 6        | 50       | o -   | a-mil   |             | W    |                          | Insert point<br>Delete point | 110.27          |                     |       |     | 61.72118                  | 409.08850                     |                       |
| jų,      | 40       | o -   | 1.400.0 | <b>2</b> 41 |      |                          | Save background              |                 |                     |       |     | 68.15981                  | 413.20483                     |                       |
| SUG      | 30       | o -   |         |             |      |                          |                              |                 | 41                  |       |     | 76.83797                  | 400.85580                     |                       |
| nte      | 20       | o -   |         |             |      |                          |                              |                 |                     |       |     | 80.75714                  | 384.39050                     |                       |
| -        | 10       | o -   |         |             |      |                          |                              |                 |                     |       |     | 86.91583                  | 388.50684                     |                       |
|          |          |       |         |             |      |                          |                              |                 |                     |       |     | 99.23322                  | 376.15787                     |                       |
|          |          | Ť     |         |             |      |                          |                              |                 |                     |       |     | 118.82906                 | 363.80890                     |                       |
|          |          |       |         |             |      |                          |                              |                 |                     |       |     | 128.90692                 | 347.34360                     |                       |
|          |          |       | 10 20   | , 30        | 4    | .0 50 60 70              | 80 90 100                    | 2the            | eta                 |       |     | 132.82610                 | 355.57620                     | ~                     |
|          |          |       |         |             |      |                          |                              |                 |                     |       |     | <                         |                               | >                     |
| <b> </b> | • • •    | • ∣   | 1 +     | • • •       |      | ▶ ⊕   Q                  |                              |                 |                     |       |     |                           | K k E E 🖆 🏄                   |                       |
|          |          |       |         |             |      |                          |                              |                 |                     | 11.   | - L | Line=3 Col=1 Alt=         | 0,0;0   Size=19   Files=5     | Windows=5 INS         |

**Figure 5:** Saving the Background points into a file that has to be pasted in the appropriate PCR file. In the present case there are 16 background points selected.

Once the background points have been saved in a file, we adapt the file bcs\_modified\_cti.pcr to treat real data by copying it into another file (CaTiO3ref.pcr), putting Job=1 (experimental neutron data will be treated), the real wavelength and UVW-parameters, etc. We include also the background points as shown below in the file CaTiO3ref.pcr (important items are emphasised in red):

```
COMM CaTiO3 Symmetry Modes
! Files => DAT-file: bcs_modified_cti, PCR-file: bcs_modified_cti
Job Npr Nph Nba Nex Nsc Nor Dum Iwg Ilo Ias Res Ste Nre Cry Uni Cor Opt Aut
                                                              0
  1
      7 1 16 2 0 0 0 0 0 0 0 0 0 0 0
                                                                  0 1
!Ipr Ppl Ioc Mat Pcr Ls1 Ls2 Ls3 NLI Prf Ins Rpa Sym Hkl Fou Sho Ana
  0 0 1 0 1 0 4 0 0 3 0 0 0 0 0 0
                                                              0
                 Ratio
! lambda1 Lambda2
                           Bkpos
                                    Wdt
                                           Cthm
                                                    muR
                                                         AsyLim Rpolarz ->Patt#1
 1.24900 1.24900 0.00000 50.000 10.0000 0.0000 0.0000 170.00
                                                                  0.0000
1
NCY Eps R_at R_an R_pr R_gl
15 0.10 1.00 1.00 1.00 1.00
                                   Thmin
                                                         Thmax
                                                                  PSD
                                              Step
                                                                        Sent0
                                   1.0000 0.050000 170.0000 0.000 0.000
! Position
            Background value

        10.21211
        446.13547

        17.21063
        437.90280

        24.48908
        429.67017

        36.52652
        433.78644

 . . . . . . . . . . . . . . .
! Excluded regions (LowT HighT) for Pattern# 1
     0.00 2.00
170.00 180.00
!
      2
         Number of refined parameters
۲
 Zero Code SyCos Code SySin Code Lambda Code MORE ->Patt# 1
0.00000 1.0 0.00000 0.0 0.00000 0.0 0.000000 0.00 0
! Zero
1-----
! Data for PHASE number: 1 ==> Current R_Bragg for Pattern# 1: 0.00
AMPLIMODES for FullProf
                             FIX xyz
1
Nat Dis Ang Pr1 Pr2 Pr3 Jbt Irf Isy Str Furth
                                                 ATZ Nvk Npr More
                                                543.913 0
                                        7
  4 0 0 0.0 0.0 1.0 6 0 0 0
                                                             7
                                                                  0
!
062 <--Space group symbol
!Atom Typ X Y Z Biso Occ In Fin N_t Spc /Codes
062
```

| Ca1 | CA        | 0.00000     | 0.25000 0   | .50000 0. | 50000 0.5   | 0000 0  | 0      | 0 1      |            |
|-----|-----------|-------------|-------------|-----------|-------------|---------|--------|----------|------------|
|     |           | 0.00        | 0.00        | 0.00      | 0.00        | 0.00    |        |          |            |
| Ti1 | TI        | 0.00000     | 0.00000 0   | .00000 0. | 50000 0.5   | 0000 0  | 0      | 0 1      |            |
|     |           | 0.00        | 0.00        | 0.00      | 0.00        | 0.00    |        |          |            |
|     |           |             |             |           |             |         |        |          |            |
|     | 7 01      | м3+         | 0.04        | 6221 0.00 | 0000 -0.046 | 221 1   | .00000 | 00       |            |
|     | 7 01 2    | м3+         | 0.00        | 0000 0.00 | 0000 0.000  | 000 1   | .00000 | 00       |            |
| ! A | mplitudes | of Symmetr  | y Modes     |           |             |         |        |          |            |
| АМ  | ODES 7    | 2           |             |           |             |         |        |          |            |
| -   | A1 R4+    |             | 0.80000     | .0000     | 00          |         |        |          |            |
|     | A2 R5+    |             | -0.100000   | .0000     | 00          |         |        |          |            |
|     | A3 R5+    |             | 0.300000    | .0000     | 00          |         |        |          |            |
|     | A4 X5+    |             | 0.70000     | .0000     | 00          |         |        |          |            |
|     | A5 X5+    |             | 0.100000    | .0000     | 00          |         |        |          |            |
|     | A6 M2+    |             | 0.020000    | .0000     | 00          |         |        |          |            |
|     | а7 м3+    |             | 0.100000    | .0000     | 00          |         |        |          |            |
| !   | > Pro     | ofile Param | eters for H | Pattern # | 1           |         |        |          |            |
| !   | Scale     | Shape1      | Bov         | Str1      | Str2        | Str3    | Strai  | in-Model |            |
| 1   | .0000     | 0.00000     | 0.00000     | 0.00000   | 0.00000     | 0.00000 |        | 0        |            |
|     | 1.00000   | 0.000       | 0.000       | 0.000     | 0.000       | 0.000   |        |          |            |
| 1   | υ         | v           | W           | х         | Y           | Gau     | Siz    | LorSiz   | Size-Model |
|     | 0.64600   | -0.309000   | 0.142000    | 0.00000   | 0.00000     | 0.000   | 000    | 0.00000  | 0 0        |
|     | 0.000     | 0.000       | 0.000       | 0.000     | 0.000       | 0.      | 000    | 0.00     | 0          |
| !   | a         | b           | с           | alpha     | beta        | gamma   |        | #Cell I  | nfo        |
|     | 5.441000  | 7.645000    | 5.380000    | 90.00000  | 90.00000    | 90.000  | 000    |          |            |
|     | 0.00000   | 0.00000     | 0.00000     | 0.0000    | 0.0000      | 0.00    | 000    |          |            |
|     | •         |             |             |           |             |         |        |          |            |

We have to launch the program **FullProf** after loading the file in the FPS toolbar and using only two free parameters (notice that the amplitudes of the modes have been fixed to arbitrary values): the **scale factor** and the **zero-shift**. For refining these parameters one has to put 1.0 in the place of the corresponding refinement code. We obtain the picture shown in figure 6:

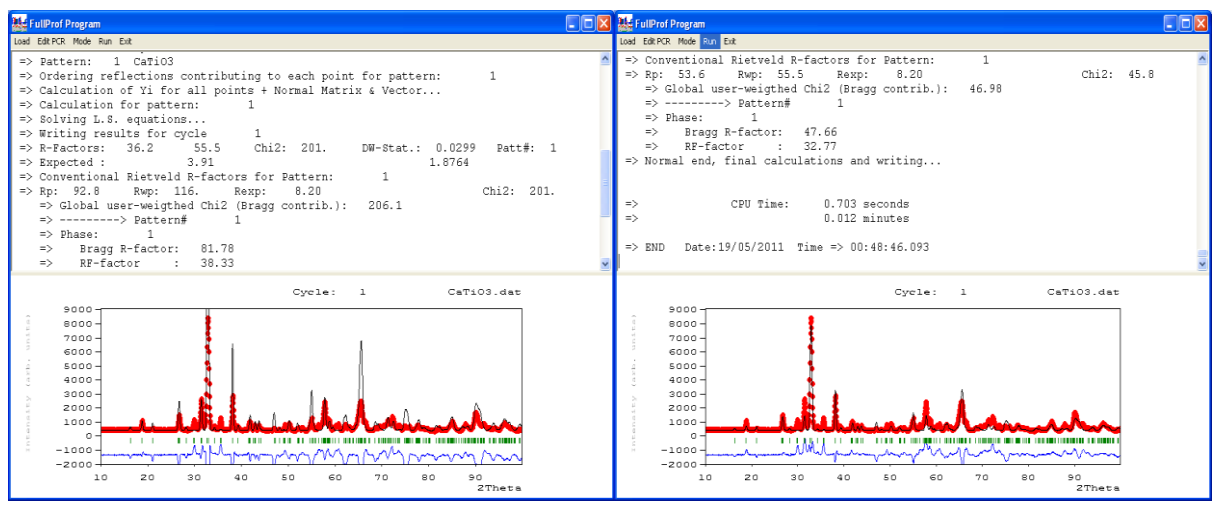

**Figure 6:** Refinement of the scale factor and zero-shift using fixed arbitrary values for the amplitudes of symmetry modes in  $CaTiO_3$ . Left panel: picture after the first cycle. Right panel: final result after convergence. The amplitudes have to be varied to refine properly the pattern.

The PCR file has been modified automatically by **FullProf** (we put Pcr=1) at the end of the refinement and now it is prepared for freeing all significant parameters (amplitudes, cell parameters, UVWY, etc). One has to edit the file and add a refinement code to the parameters to be refined. Let us start just with all **amplitudes** and **cell parameters** (keeping free the scale factor and zero-shift).

| !  | Amplitudes | of | Symmetry | Modes     |          |
|----|------------|----|----------|-----------|----------|
| А_ | MODES /    |    | 2        |           |          |
|    | A1_R4+     |    |          | 0.800000  | 1.000000 |
|    | A2_R5+     |    |          | -0.100000 | 1.000000 |

| A3_R5    | 5+            | 0.300000      | 1.000      | 0000     |         |      |            |           |
|----------|---------------|---------------|------------|----------|---------|------|------------|-----------|
| A4 X5    | 5+            | 0.700000      | 1.000      | 0000     |         |      |            |           |
| A5_X5    | 5+            | 0.100000      | 1.000      | 0000     |         |      |            |           |
| A6 M2    | 2+            | 0.020000      | 1.000      | 0000     |         |      |            |           |
| A7_M3    | 3+            | 0.100000      | 1.000      | 0000     |         |      |            |           |
| !> I     | Profile Param | neters for Pa | attern # 1 | L        |         |      |            |           |
| ! Scale  | Shape1        | Bov           | Str1       | Str2     | Str3    | Stra | in-Model   |           |
| 0.90509  | 0.00000       | 0.00000       | 0.00000    | 0.00000  | 0.00000 |      | 0          |           |
| 21.0000  | 0.000         | 0.000         | 0.000      | 0.000    | 0.000   |      |            |           |
| ! U      | v             | W             | х          | Y        | Ga      | uSiz | LorSiz S:  | ize-Model |
| 0.646000 | 0 -0.309000   | 0.142000      | 0.00000    | 0.00000  | 0.000   | 000  | 0.000000   | 0         |
| 0.000    | 0.000         | 0.000         | 0.000      | 0.000    | 0.      | 000  | 0.000      |           |
| ! a      | b             | с             | alpha      | beta     | gamma   |      | #Cell Info | D C       |
| 5.441000 | 7.645000      | 5.380000      | 90.00000   | 90.00000 | 90.000  | 000  |            |           |
| 0.0000   | 0.00000       | 0.00000       | 0.00000    | 0.0000   | 0.00    | 000  |            |           |
|          |               |               |            |          |         |      |            |           |

After convergence we obtain a result giving still some important discrepancies in the difference pattern ( $y_{obs}$ - $y_{calc}$ ). This is due to the fact that we have used only Gaussian contribution to the profile and fixed values of the UVW parameters. This is shown in the left panel of figure 7.

At the present stage of refinement it is possible to free all parameters. For doing that, one has to add refinement codes to each parameter susceptible of being varied. In our case the remaining parameters are UVWY, height of background points, cell parameters and isotropic temperature factors. After freeing them, we obtain the result of the right panel of figure 7.

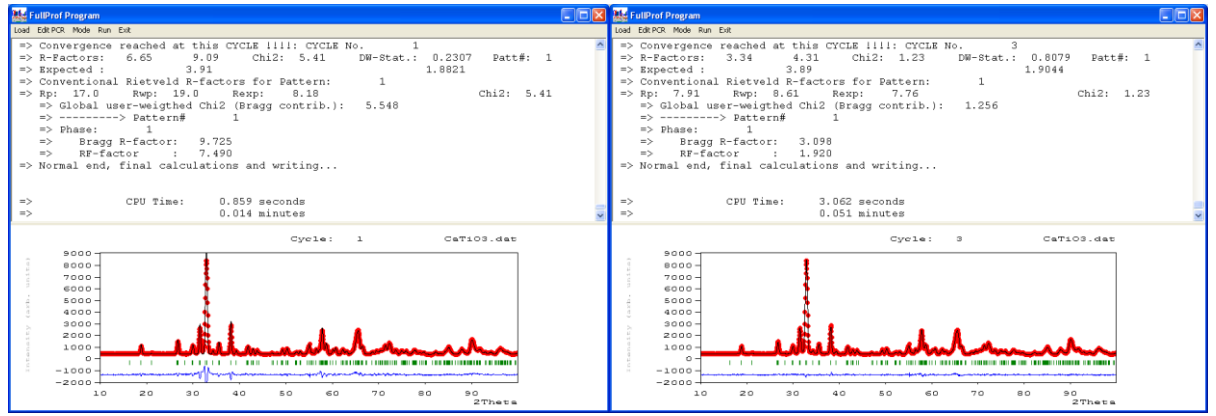

**Figure 7:** Left panel: picture after refinement of amplitudes. Right panel: final result after convergence, all profile and background parameters have been refined.

After refinement, **FullProf** produces a series of files containing all it is needed to extract physical-chemical information and to allow an analysis of the results by comparison with other cases.

In the file CaTiO3ref.out all the detailed results are gathered. We show below part of the numerical description of some the individual irreps, corresponding to different isotropy subgroups, as well as the final conventional crystallographic description of the atoms in the asymmetric unit.

|                 |       |             |              | =============== |               | ======   |         |         |
|-----------------|-------|-------------|--------------|-----------------|---------------|----------|---------|---------|
| === FINAL ATC   | MS P  | OSITIONS CA | LCULATED FR  | OM SYMMETRY     | MODES FOR PHA | SE: 1    |         |         |
| === Preced      | led b | v the struc | tures corre  | sponding to     | single modes  | ===      |         |         |
|                 |       |             |              |                 |               |          |         |         |
| => Structure co | rres  | ponding to  | the single   | Irreducible     | representatio | n:R4+    |         |         |
|                 |       | x           | Ϋ́           | Z               | dx            | dy       | dz      | Dist(A) |
| Atom Cal        | CA    | 0.00000     | 0.25000      | 0.50000         | 0.00000       | 0.00000  | 0.00000 | 0.00000 |
| Atom Til        | TI    | 0.00000     | 0.00000      | 0.00000         | 0.00000       | 0.00000  | 0.00000 | 0.00000 |
| Atom 01         | 0     | 0.25000     | 0.00000      | 0.25000         | 0.00000       | -0.03628 | 0.00000 | 0.27731 |
| Atom O1 2       | 0     | 0.00000     | 0.25000      | 0.00000         | 0.00000       | 0.00000  | 0.07255 | 0.39029 |
| => Global Amp   | litu  | de of Repre | esentation R | 4+              | : 1.110(3)    |          |         |         |

| =>               | Struct                                                                 | cure | corresp | onding to | the single   | Irreducible | representation | n:R5+    |            |          |          |         |
|------------------|------------------------------------------------------------------------|------|---------|-----------|--------------|-------------|----------------|----------|------------|----------|----------|---------|
|                  |                                                                        |      |         | х         | Y            | Z           | dx             | dy       | dz         | Dist(A)  |          |         |
|                  | Atom                                                                   | Cal  | CA      | 0.00000   | 0.25000      | 0.50000     | 0.00000        | 0.00000  | 0.00598    | 0.03216  |          |         |
|                  | Atom                                                                   | Ti1  | TI      | 0.00000   | 0.00000      | 0.00000     | 0.00000        | 0.00000  | 0.00000    | 0.00000  |          |         |
|                  | Atom                                                                   | 01   | 0       | 0.25000   | 0.00000      | 0.25000     | 0.00000        | -0.00101 | 0.00000    | 0.00773  |          |         |
|                  | Atom                                                                   | 01_2 | 2 0     | 0.00000   | 0.25000      | 0.00000     | 0.00000        | 0.00000  | -0.00202   | 0.01088  |          |         |
| => G<br><br>=> 1 | <pre>&gt; Global Amplitude of Representation R5+ : 0.072(7)<br/></pre> |      |         |           |              |             |                |          |            |          |          |         |
|                  |                                                                        |      | X       | C C       | Y            | Z           | Biso           | Occ      | dx         | dy       | dz       | Dist(A) |
| Atom             | Ca1                                                                    | CA   | A -0.03 | 356(4)    | 0.25000      | 0.5060(7)   | 0.46(2)        | 0.5000   | 0 -0.03564 | 0.00000  | 0.00598  | 0.19655 |
| Atom             | Ti1                                                                    | TI   | 0.00    | 0000      | 0.00000      | 0.00000     | 0.17(3)        | 0.5000   | 0.00000    | 0.00000  | 0.00000  | 0.00000 |
| Atom             | 01                                                                     | 0    | 0.28    | 391 (2) · | -0.03729(19) | 0.2102(2)   | 0.337(17       | ) 1.0000 | 0 0.03906  | -0.03729 | -0.03976 | 0.41490 |
| Atom             | 01 2                                                                   | 0    | 0.01    | 60 (3)    | 0.25000      | 0.0705(4)   | 0.24(2)        | 0.5000   | 0 0.01598  | 0.00000  | 0.07053  | 0.38926 |

The refined amplitudes of the modes at the end of the process, as extracted from file CaTiO3ref.sum are:

| > | Amplitudes | of symmetr | y modes ==> |
|---|------------|------------|-------------|
|   | Name       | Value      | Sigma       |
|   | A1_R4+     | 1.10991    | 2 0.002517  |
|   | A2_R5+     | 0.06466    | 9 0.007066  |
|   | A3_R5+     | -0.03092   | 7 0.005121  |
|   | A4 X5+     | -0.38552   | 3 0.003811  |
|   | A5 X5+     | -0.17290   | 0.003388    |
|   | A6 M2+     | 0.00757    | 6 0.003326  |
|   | A7_M3+     | 0.85256    | 0.003616    |
|   | _          |            |             |

=

The global amplitudes of the different irreps, ordered from higher to lower, are:

| R4+ | : | 1.110(3) | Å |
|-----|---|----------|---|
| м3+ | : | 0.853(4) | Å |
| X5+ | : | 0.423(4) | Å |
| R5+ | : | 0.072(7) | Å |
| M2+ | : | 0.008(3) | Å |
|     |   |          |   |

The files of type \*.fst contain the information for representing the idealised crystal structure decorated with arrows representing atomic displacements. By default **FullProf** produces a number of files equal to the number of different irreducible representations contributing to the global distortion. These files can be edited and modified by the user. For details consult the corresponding manual accessible from the FPS toolbar. Below we display the atom displacements corresponding to the most important mode, R4+ (the b-axis is vertical) and to the nearly negligible M2+ (view along the b-axis).

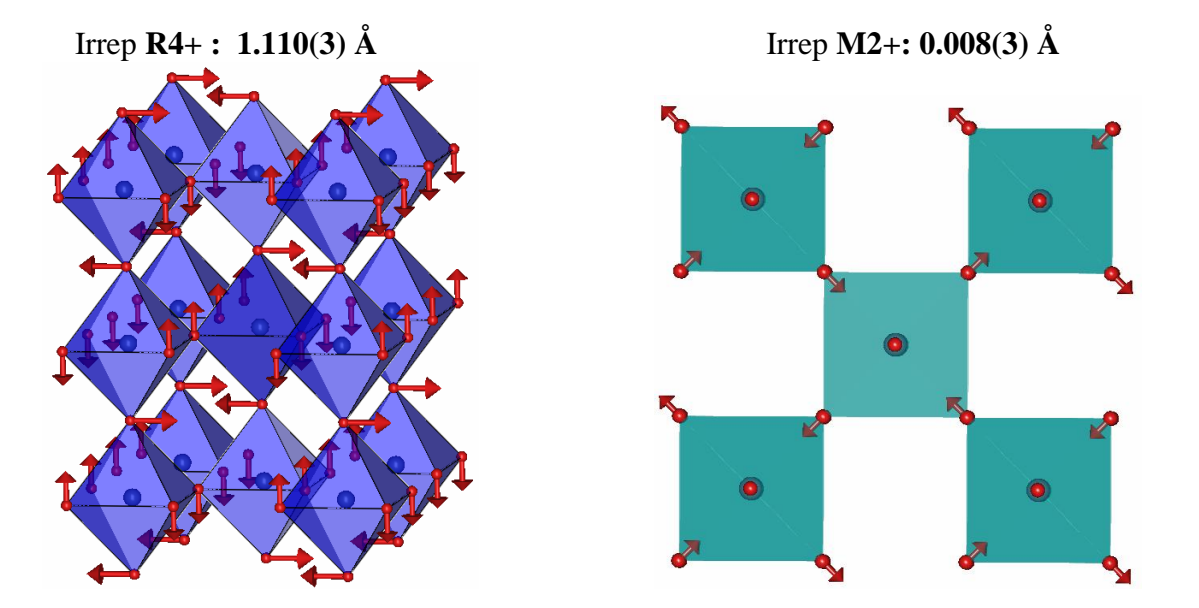

## Preparing a PCR file for extracting integrated intensities and generate files to be used by the Simulated Annealing option of FullProf

The process we have shown up to now goes directly to the refinement of amplitudes starting with an arbitrary initial set. This works for the case of  $CaTiO_3$  because it is a simple structure with only seven degrees of freedom.

In the general case one has to be able to "solve" nearly *ab initio* a crystal structure supposed to derive from another of higher symmetry. For that a global optimisation method (as opposed to least squares, which is local) may be necessary for getting good initial values for the amplitudes.

Extracting integrated intensities or structure factors from powder diffraction data, once we know the unit cell parameters, is straightforward in well crystallised samples; however there are cases where the tasks may be complicated due to the presence of broadening due to micro-structural effects. To avoid, from the beginning, pitfalls due to the handling of full width at half maximum it is convenient to work with instrumental resolution function files. This has as an additional advantage the production of micro-structural files containing information about the size and strain effects of your sample.

The procedure used for extracting the integrated intensities within **FullProf** (profile matching) is currently known as Le Bail fitting [A. LeBail, H. Duroy and J.L. Fourquet, *Mat. Res. Bull.* **23**, 447(1988)]. It does not require any structural information except approximate unit cell and resolution parameters. A similar method developed by Pawley uses traditional least squares with constraints [G.S. Pawley, *J. Applied Cryst.* **14**, 357 (1981)]. A discussion about the profile matching algorithm involved in this kind of refinement may be found in [J. Rodríguez-Carvajal, *Physica B* **192**, 55 (1993)]. This method makes the data input much simpler and enlarges considerably the field of application of powder pattern profile refinement. However the constraints applied to the refinement are far less severe than for Rietveld refinement and profile matching is thereby more prone to instabilities if profile shape parameters or microstructural parameters are refined.

The Le Bail Fit (LBF) with constant scale factor is accessible by putting (Jbt=2). In this mode the scale factor is not allowed to vary and integrated intensities are refined individually using iteratively the Rietveld formula for obtaining the integrated *observed* intensity. The recommended procedure is as follows:

- For the first refinement, set IRF (n) of the phase *n* undergoing profile matching to 0 and the number of refined parameters (MAXS on **line 13**) to zero. Set to 0 the flag controlling the automatic assignment of refinement codes (Aut=0). Run **FullProf** for a few cycles (say 10). This will set up the *hkl* 's and intensity file **CODFILn.hkl**.
- If the result of the above step is satisfactory (see plot!), rename the file **CODFIL.new** to **CODFIL.pcr**, or use directly **CODFIL.pcr** if it was automatically updated. Edit the new **CODFIL.pcr** file to select the parameters to refine. The progression of the refinement is very similar to that used for Rietveld refinement: zero-shift of detector, background parameters and lattice constants.

In this mode of refinement **FullProf** cannot calculate *theoretical* integrated intensities and all hkl values permitted by the space group are considered and included in the refinement, which sometimes means a lot of reflections! Using this type of refinement one has to bear in mind that the starting cell parameters and resolution function determines to a large extend the obtained intensity parameters. One cannot expect to refine properly the cell parameters of a compound with a severe overlap of reflections if the starting parameters are of poor reliability. It is wise to start with low angle reflections (without refining the FWHM parameters) and progressively increase the angular domain.

In the present case, the easiest way to create a file for a LBF is to start with a copy of the already available PCR files. For instance, we can copy the file bcs\_modified\_cti.pcr into LBF\_cti.pcr. We proceed by suppressing the atoms block and setting the appropriate flags for doing the LBF (Nat=0, Jbt=2, Aut=0, etc). The modified PCR file LBF cti.pcr is shown below:

COMM Le Bail Fit of CaTiO3 neutron data ! Current global Chi2 (Bragg contrib.) = 411.3 ! Files => DAT-file: CaTiO3, PCR-file: LBF\_cti !Job Npr Nph Nba Nex Nsc Nor Dum Iwg Ilo Ias Res Ste Nre Cry Uni Cor Opt Aut 1 **16** 2 0 0 1 0 0 1 0 0 0 0 0 0 0 1 7 1 ! Ipr Ppl Ioc Mat Pcr Ls1 Ls2 Ls3 NLI Prf Ins Rpa Sym Hkl Fou Sho Ana 0 0 0 **-1** 0 1 0 1 0 4 0 0 3 0 0 0 . ! lambdal Lambda2 Ratio Bkpos Wdt Cthm muR AsyLim Rpolarz 1.249000 1.249000 0.00000 50.000 10.0000 0.0000 0.0000 170.00 0.0000 muR AsyLim Rpolarz ->Patt# 1 
 INCY
 Eps
 R\_at
 R\_an
 R\_pr
 R\_gl
 Thmin
 Step
 Thmax
 PSD
 Sent0

 10
 0.10
 1.00
 1.00
 1.00
 0.000
 0.0550000
 133.2500
 0.000
 0.000
 !2Theta/TOF/E(Kev) Background for Pattern# 1 10.2121 446.1355 0.00 17.2106 437.9028 0.00 

 17.2106
 437.9028

 24.4891
 429.6702

 36.5265
 433.7864

 40.7256
 413.2048

 46.3245
 404.9722

 53.8828
 404.9722

 61.7212
 409.0885

 68.1598
 413.2048

 76.8380
 400.8558

 80.7571
 384.3905

 86.9158
 388.5068

 99.2332
 376.1579

 118.8291
 363.8089

 128.9069
 347.3436

 132.8261
 355.5762

 24.4891 36.5265 0.00 0.00 0.00 0.00 0.00 0.00 0.00 0.00 0.00 0.00 0.00 0.00 0.00 0.00 1 ! Excluded regions (LowT HighT) for Pattern# 1 0.00 2.00 170.00 180.00 2.00 1 !Number of refined parameters 0 ! 
 Zero
 Code
 SyCos
 Code
 SySin
 Code
 Lambda
 Code
 MORE

 0.00000
 0.0
 0.00000
 0.0
 0.00000
 0.0
 0.00000
 0.00
 0
 ! Code MORE ->Patt# 1 ! Data for PHASE number: 1 ==> Current R Bragg for Pattern# 1: 122.99 \_\_\_\_\_ 1 -Le Bail Fit of CaTiO3 1 
 Nat Dis Ang Pr1 Pr2 Pr3 Jbt Irf Isy Str Furth
 ATZ
 Nvk Npr More

 0
 0
 0.00
 0.00
 1.0
 2
 0
 0
 0
 0.000
 0
 7
 1
 . J**vi** Jdi Hel Sol Mom Ter Brind RMua RMub RMuc Jtyp Nsp\_Ref Ph\_Shift N\_Domains 11 0 0 0 0 0 1.0000 0.0000 0.0000 1 0 0 0 !Jvi Jdi Hel Sol Mom Ter Brind 1 Pnma <--Space group symbol

| ! - | > Pro    | ofile Paran | meters for P | attern # 1 |           |          |                     |
|-----|----------|-------------|--------------|------------|-----------|----------|---------------------|
| !   | Scale    | Shape1      | Bov          | Str1       | Str2      | Str3 Str | ain-Model           |
|     | 1.0000   | 0.00000     | 0.00000      | 0.00000    | 0.00000   | 0.00000  | 0                   |
|     | 0.00000  | 0.000       | 0.000        | 0.000      | 0.000     | 0.000    |                     |
| !   | υ        | v           | W            | Х          | Y         | GauSiz   | z LorSiz Size-Model |
|     | 0.646000 | -0.309000   | 0.142000     | 0.000000   | 0.000000  | 0.00000  | 0.000000 0          |
|     | 0.000    | 0.000       | 0.000        | 0.000      | 0.000     | 0.000    | 0.000               |
| !   | a        | b           | С            | alpha      | beta      | gamma    | #Cell Info          |
|     | 5.441000 | 7.645000    | 5.380000     | 90.000000  | 90.000000 | 90.00000 |                     |
|     | 0.00000  | 0.00000     | 0.00000      | 0.00000    | 0.00000   | 0.00000  |                     |
| !   | Prefl 1  | Pref2       | Asyl As      | y2 Asy3    | Asy4      | S_L      | D_L                 |
| •   |          |             |              |            |           |          |                     |

All the important flags that we have modified are emphasised in red. The polynomial background parameters have been deleted and replaced by the background points determined with the help of **WinPLOTR-2006**. The flag Ipr=-1 means that after the LBF a file containing information on profile intensity contributions will be generated (called LBF\_cti.spr). The flag Jvi=11 means that a file with integrated intensity clusters is output (LBF\_cti1\_cltr.int). Both files will be used later for doing a simulated annealing search of the amplitudes.

Putting Aut=0 and number of refined parameters equal to zero means that the only parameters to be adjusted are the integrated intensities of the generated peaks for the given unit cell parameters and space group. After doing 10 cycles (NCY=10) the run of **FullProf** looks like the left panel of the Figure 8.

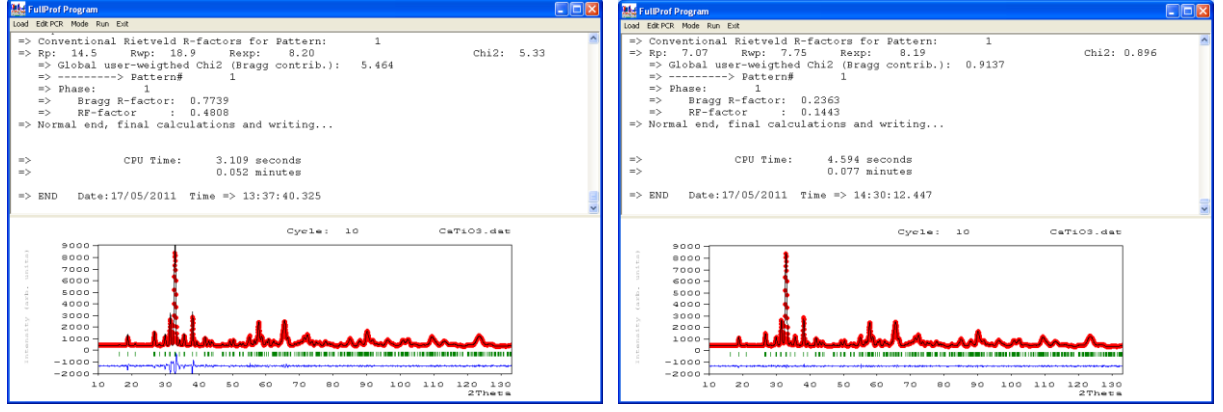

**Figure 8**: Ten cycles LBF refinement of integrated intensities with fixed profile parameters (left panel). Full LBF varying cell parameters, U,V,W,Y and zero-shift up to convergence (right panel).

No profile parameter has been refined in the run of the left panel. The PCR file is now updated because we wrote Pcr=1 and the flag Irf is put equal automatically to 2 (Irf=2), meaning that for the next run the initial integrated intensities are read from the generated file LBF ctil.hkl.

In the next step we have to modify the PCR file putting Aut=1 and refine U, V, W and the Yparameter (controlling the Lorentzian isotropic size effect). The zero-shift and cell parameters should also be varied. For refining these parameters one has to set to 1.0 the corresponding refinement code. After running **FullProf** with the modified PCR file up to convergence we obtain the picture of right panel of Figure 8.

# The output files after running a Le Bail fit

Primary integrated intensity file: CODFILn.hkl, in our case: LBF ctil.hkl

The format of this file depends on the value of the indicator Jbt. For Jbt=2 the header of the file is similar to the following:

| Patte | rn#1 | Phase | e No:1 | Le Bail Fit d | of CaTiO3 | 3 Lambda | a:1.24900 | 0 CEL  | L:5.441 | 7.645   | 5.382   | 90 90 | 90    |
|-------|------|-------|--------|---------------|-----------|----------|-----------|--------|---------|---------|---------|-------|-------|
|       | 393  |       | 0      | 0.00 SPGr: P  | nma <     | The      | number c  | of eff | ective  | reflect | tions m | ay be | lower |
| 0     | 1    | 1     | 4      | 1.297         |           | 8.159    | 16.3      | 8160   | 0.      | 3985    |         |       |       |
| 1     | 0    | 1     | 4      | 122.483       |           | 3.803    | 18.7      | 857    | 0.      | 3953    |         |       |       |
| 0     | 2    | 0     | 2      | 230.758       |           | 7.133    | 18.8      | 8054   | 0.      | 3953    |         |       |       |
| 1     | 1    | 1     | 8      | 48.488        |           | 5.673    | 21.0      | 313    | 0.      | 3930    |         |       |       |
| 2     | 0    | 0     | 2      | 111.593       |           | 2.965    | 26.5      | 390    | 0.      | 3899    |         |       |       |
| 1     | 2    | 1     | 8      | 273.951       |           | 5.656    | 26.7      | 029    | 0.      | 3899    |         |       |       |
| 0     | 0    | 2     | 2      | 204.420       |           | 4.372    | 26.8      | 378    | 0.      | 3899    |         |       |       |
| 2     | 1    | 0     | 4      | 19.611        |           | 2.832    | 28.2      | 2022   | 0.      | 3897    |         |       |       |
| 2     | 0    | 1     | 4      | 171.649       |           | 3.333    | 29.8      | 8072   | Ο.      | 3899    |         |       |       |
|       | _    |       |        |               |           |          |           |        |         |         |         |       |       |

Notice that the wavelength, cell parameters and space group symbol are provided in order to be used by other programs. The first three items in the second line are: Number of lines, "numor" (number related to the use of ILL database, which is of no interest here) and temperature of the sample.

The items of the rest of lines are:

h, k, l, mult, Intensity, Pseudo-sigma, 2theta/T.O.F./Energy, FWHM

Here the intensity contains all geometrical and physical factors multiplying the square of the structure factors. The units are counts  $\times$  degrees or counts  $\times$  micro-seconds or counts  $\times$  keV, depending of the scattering variable units.

In the case of Jbt=-2 the header of the file is as before except that in the place of the integrated intensity the structure factors are written. Of course they are not in absolute units because no information about the structure has been provided.

*Exercise*: Modify Jbt and put Irf=0 in the previous PCR files to see what happens.

If the user wants **FullProf** to use integrated intensities for making a simulated annealing work for solving or completing the structure, the indicator Jvi, appearing when More=1 in the line containing the number of atoms, that follows immediately after the mentioned line should be put equal to 11 (Jvi=11). In such a case the program generates an additional file called **CODFILn\_cltr.int** in which the integrated intensities of overlapped clusters of reflections are written. The header of this file (in our case LBF ctil cltr.int) is like:

| ! Ph | ase No | :    | 1 Le Bail Fit of | CaTiO3 Overla | apped | reflections | re-grouped -> | Obs = j LP $F^2$ |
|------|--------|------|------------------|---------------|-------|-------------|---------------|------------------|
| (3i4 | ,2f16. | 5,i4 | ,3f14.4)         |               |       |             |               |                  |
| 1.   | 24900  | 0    | 2 0.0000         |               |       |             |               |                  |
| 0    | 1      | 1    | 1.29664          | 8.15944       | 1     | 0.0000      | 0.0000        | 16.3160          |
| 1    | 0      | 1    | -1.00000         | 3.80302       | 1     | 0.0000      | 0.0000        | 18.7857          |
| 0    | 2      | 0    | 353.24097        | 8.08370       | 1     | 0.0000      | 0.0000        | 18.8054          |
| 1    | 1      | 1    | 48.48777         | 5.67258       | 1     | 0.0000      | 0.0000        | 21.0313          |
| 2    | 0      | 0    | -1.00000         | 2.96528       | 1     | 0.0000      | 0.0000        | 26.5390          |
| 1    | 2      | 1    | -1.00000         | 5.65601       | 1     | 0.0000      | 0.0000        | 26.7029          |
| 0    | 0      | 2    | 589.96399        | 7.73956       | 1     | 0.0000      | 0.0000        | 26.8378          |
| 2    | 1      | 0    | 19.61056         | 2.83157       | 1     | 0.0000      | 0.0000        | 28.2022          |

| 2 | 0 | 1 | -1 00000   | 3 33281 | 1 | 0 0000 | 0 0000 | 29 8072 |
|---|---|---|------------|---------|---|--------|--------|---------|
| 1 | 0 | 2 | 399.24738  | 5.05503 | 1 | 0.0000 | 0.0000 | 30.0091 |
| 2 | 1 | 1 | -1.00000   | 3.22797 | 1 | 0.0000 | 0.0000 | 31.3112 |
| 0 | 3 | 1 | -1.00000   | 1.17173 | 1 | 0.0000 | 0.0000 | 31.4644 |
| 1 | 1 | 2 | 1100.58142 | 6.09536 | 1 | 0.0000 | 0.0000 | 31.5043 |
|   |   |   |            |         |   |        |        |         |
|   |   |   |            |         |   |        |        |         |

A negative value of the intensity means that the corresponding reflection contributes to the first positive reflection following in the list. For instance the reflections  $(2\ 0\ 0)$ ,  $(1\ 2\ 1)$  and  $(0\ 0\ 2)$  contribute altogether with an intensity of 589.96 to a single observation. The degree of overlap can be controlled by the user modifying the parameters RMub and RMuc (see the **FullProf** manual).

In our case we have run the program putting Ipr=-1, so the file LBF\_cti.spr has also been generated. The content of this file is too long to be explained here. It is used when the profile intensities (instead of peak clusters) are considered in the simulated annealing option. This is slightly slower than using intensities but it is equivalent to the Rietveld method on selected profile points with a robust global optimisation.

# Determining the amplitudes of the symmetry modes of CaTiO<sub>3</sub> Illustration of the use of simulated annealing with FullProf

We have already determined the amplitudes of the symmetry modes of  $CaTiO_3$  using least squares. This is not always possible when the crystal structure is too complex. The simulated annealing option is an alternative for getting the values of the amplitudes. We use the same data to illustrate the use of simulated annealing in **FullProf**.

For using the option of simulated annealing we have to transform the PCR file bcs\_modified\_cti.pcr into another one able to work with the regrouped integrated intensities stored in the file LBF\_cti1\_cltr.int. We will use the program EdPCR (together with some manual editing) to modify bcs\_modified\_cti.pcr. First we copy this file into another with the name cti\_san.pcr. Now we should follow strictly the steps below for transforming the PCR file in order make it adapted to simulated annealing.

Notice that the results of simulated annealing jobs may give slightly different results because by default the seed of the random number generator is obtained also randomly. This behaviour can be changed by the user by providing explicitly the seed as a big odd integer (see, for instance the file pb\_san.pcr in the Examples directory of the FullProf Suite distribution).

#### Steps for transforming a PCR file into another appropriate for simulated annealing

We shall describe below the steps for preparing a PCR file appropriate for simulated annealing. The experienced **FullProf** user can directly go to edit an example of PCR file for simulated annealing (as those provided in the **FullProf Suite** distribution) and adapt it to the present purpose.

Step 1: Load cti\_san.pcr into the FPS Toolbar and open EdPCR by clicking in the corresponding icon.

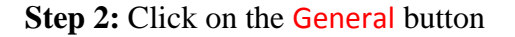

| 🎏 Editor of PCR Files                               |                                                                                               | _ 0 🛛              |                                                                            |        |
|-----------------------------------------------------|-----------------------------------------------------------------------------------------------|--------------------|----------------------------------------------------------------------------|--------|
| Eile Editor Tgols Templates Help Exit               |                                                                                               |                    |                                                                            |        |
| _ ヽ\ 2 2 4                                          |                                                                                               |                    |                                                                            |        |
|                                                     | - Information                                                                                 |                    |                                                                            |        |
| Evillour 6                                          | Title, type of job: Rietveld, Integrated Intensities,<br>Simulated Annealing,                 | General            |                                                                            |        |
| FullProf                                            | Type of Patterns, profile, background, diffraction<br>geometry, user-given scattering factors | Patterns           | Per seneral information                                                    |        |
| Editor                                              | Phase name, type of calculations (JBT), ATZ,<br>contribution to patterns, symmetry,           | Phases             | AMPLIMODES for FulProf                                                     | ]      |
|                                                     | Number of cycles, relaxation factors, access to<br>patterns and phases (atoms and profile)    | Refinement         | _ Calculations                                                             |        |
|                                                     | Constraints definitions, adding, deleting,<br>modifying                                       | Constraints        | Calculations     Fefinement/Calculation of a Powder Diffraction Profile    |        |
|                                                     | Fixing range of parameters, distances, angles,<br>magnetic moments and linear restraints      | Box/Restraints     | C Refinement on Single Crystal Data / Integrated Intensity Data            | OK     |
| 20(7)                                               | Output options for patterns and phases:<br>Reflection lists, Fourier, distances, BVS          | Output             | C Simulated Annealing Optimization (Integrated Intensities)                | Cancel |
| Copyright (c) 2002-2005. JGP - JRC                  |                                                                                               |                    | Optimize calculations according to the particular options used in this Job | ,      |
| D:\FPSchool-2010\Tutorials\Y2O3\excercises\y2o3_san | Profiles: 1 Phases: 1 2                                                                       | 8/ 4/2010 10:45:56 |                                                                            |        |

**Step 3:** Select Simulated Annealing Optimization (Integrated Intensities) and click on the button S.A. Options. If you wish, you may change also the content of the Title box.

| Si | Simulated Annealing Options                                                            |                                              |       |                                      |                    |  |  |  |  |  |
|----|----------------------------------------------------------------------------------------|----------------------------------------------|-------|--------------------------------------|--------------------|--|--|--|--|--|
|    | Algorithm: Corana Algorithm using the whole interval as initial step (Adaptative Steps |                                              |       |                                      |                    |  |  |  |  |  |
|    | - General Conditions for Sim                                                           | nulated Annealing                            |       |                                      |                    |  |  |  |  |  |
|    | Initial Configuration:                                                                 | andom configuration                          | •     |                                      |                    |  |  |  |  |  |
|    | Starting Temperature:                                                                  | 10.000                                       |       | Number of select best solutions (lov | ver R-factor): 1 🕂 |  |  |  |  |  |
|    | Cooling rate:                                                                          | 0.900                                        |       | Number of reflections to be used in  | the current 142 🛨  |  |  |  |  |  |
|    | Max. number of tested Ter                                                              | mperatures:                                  | 80 ÷  | Lowest admissible average step for   | convergence: 0.010 |  |  |  |  |  |
|    | Number of Montecarlo cyc<br>(>10-20 times the number                                   | cles per Temperature:<br>of free parameters) | 70 ÷  |                                      |                    |  |  |  |  |  |
|    | Number of Montecarlo cyc<br>average calculations:                                      | cles excluded from                           | 0÷    | Seed for Random number Generato      | or (Optional): 0 🔹 |  |  |  |  |  |
|    | 🔽 Scale factor calculater                                                              | d automatically                              |       |                                      |                    |  |  |  |  |  |
|    | Allow interchange of a                                                                 | atoms in S.A. Algorithm each                 | h 0 🚈 | Montecarlo cycles                    |                    |  |  |  |  |  |
|    | Magnetic Structures                                                                    |                                              |       |                                      |                    |  |  |  |  |  |
|    | (Useful only when basis functions of Irreducible representations are used)             |                                              |       |                                      |                    |  |  |  |  |  |
|    | Number of coefficients to b<br>real or pure imaginary:                                 | be switched between                          | 0     | Coefficient #1                       | OK<br>Cancel       |  |  |  |  |  |

**Step 4:** In the Simulated Annealing Options (Integrated Intensities) dialog (shown on the right) change the Starting Temperature, the Cooling rate, etc, as shown below (do not forget ticking the Scale factor calculated automatically checkbox). If we leave the Number of reflections to be used in the current job equal to zero, the program will use all reflections existing in the file LBF\_ctil\_cltr.int. Notice that, in our case, we have selected 142 reflections that correspond to an angle of approximately 80 degrees in 2θ. The overlap in this low resolution pattern is too high to use the whole set of reflections.

Click on OK buttons to accept the changes in the current dialog and in the previous one for coming back to the general interface of EdPCR. Click on the Save Data **F** button of the general EdPCR interface to save the modified file.

Step 5: Select the menu: Editor  $\rightarrow$  Unsaved Input File to open the unsaved.pcr file and change by hand Job to 1 (experimental neutron data) and Irf to 4 (integrated intensities provided for the phase). Save the file giving it the name **cti\_san.pcr** to replace the original and then reopen (clicking on "Yes" button) the changed file into EdPCR. Save again to

provoke EdPCR to generate automatic changes and reopen again the internal editor to continue.

(The reason of doing that by hand is that is that **EdPCR** has a bug when going to select the symmetry modes option with the interface; however the major part of the work is done)

| 🚟 External EdPCR Text Editor - [C:\Disk-D\FPSchool-2011\Exercises-FullProf-Amplimodes\PCR-files\CaTi 💽 🗖 🔀                                                                                                    |                                                                    |                                               |
|----------------------------------------------------------------------------------------------------|--------------------------------------------------------------------|-----------------------------------------------|
| Ele Edt Search                                                                                                    | -Put Job=1 and                                                     |                                               |
|                                                                                                    |                                                                    |                                               |
| COMM ANPLINDES for FullProf.         CLAMPS DVIPSChool-2011Exercises-FullProf-Amplinodes\FC           100 Mpr Mpi Hoal Law Mer word Dun log 110 Las Res Ste Ne Cry Uni Cor Opt Aut         0         0         0         0         0         0         1           10 Mpr Mpi Hoal Law Mer word Dun log 110 Las Res Ste Ne Cry Uni Cor Opt Aut         0         0         0         0         0         0         0         0         0         0         0         0         0         0         0         0         0         0         0         0         0         0         0         0         0         0         0         0         0         0         0         0         0         0         0         0         0         0         0         0         0         0         0         0         0         0         0         0         0         0         0         0         0         0         0         0         0         0         0         0         0         0         0         0         0         0         0         0         0         0         0         0         0         0         0         0         0         0         0         0         0         0 | Irf=4 and<br>save the file<br>giving it the<br>name<br>cti_san.pcr |                                               |
| 4 0 0 0 0 0 1 0 6 4 0 0 7 543.913 0 7 0                                                                                                    |                                                                    |                                               |
| 062 <space group="" symbol<="" th=""><th></th><th></th></space>                                                                                                    |                                                                    |                                               |
| Ca1 CA 0.00000 0.25000 0.50000 0.50000 0.50000 0 0 0 0 1                                                                                                    |                                                                    |                                               |
|                                                                                                    |                                                                    |                                               |
|                                                                                                    |                                                                    | X                                             |
| 01 0 0.25000 0.00000 0.25000 0.50000 1.00000 0 0 0 1                                                                                                    |                                                                    |                                               |
| 0.00 0.00 0.00 0.00 0.00                                                                                                    |                                                                    | The DCD File upg medified by external program |
|                                                                                                    |                                                                    | Re-load PCP File?                             |
| ! Polarisation Vectors of Synnetry Hodes for each atom                                                                                                    |                                                                    |                                               |
|                                                                                                    |                                                                    |                                               |
| ¢                                                                                                    |                                                                    | Yes No                                        |
| Line:20 Col:33 INS                                                                                                    |                                                                    |                                               |
|                                                                                                    |                                                                    |                                               |

**Step 6:** In the Editor menu select the item: Input Control File (.PCR). The modified PCR-file is reloaded into the internal editor and we follow the indications of the panel below.

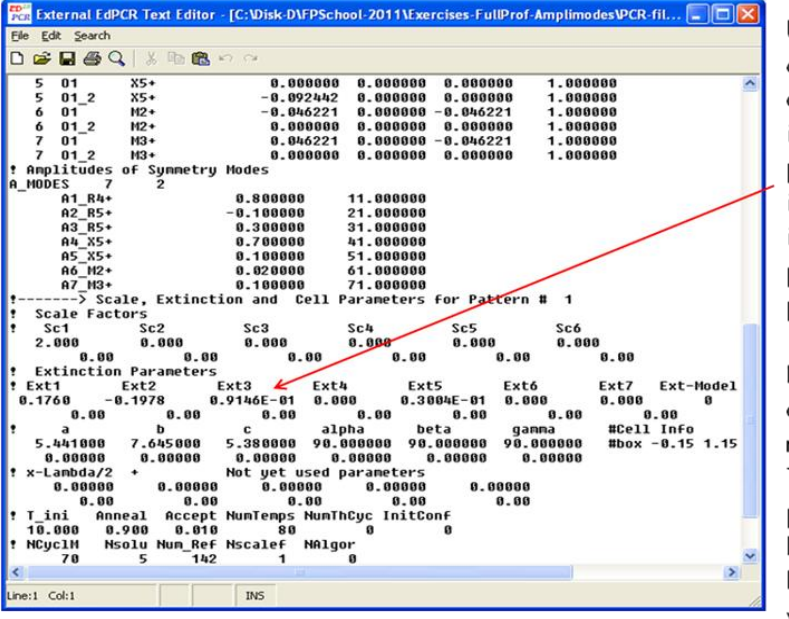

Edit the already created file and delete superfluous items. In particular put to zero all Ext1 items, that were imported from previous U,V,W parameters.

Notice that the amplitudes have now refinement codes. There are 7 free parameters and one has to introduce the box conditions for variations of amplitudes.

**Step 7:** Follow the indications of the panel below.

| External EdPCR Text Editor       | r - [C:\Disk-D\FPSchool-2011\Exercises-FullProf-Ampli 🗐 🗖 |                 |
|----------------------------------|-----------------------------------------------------------|-----------------|
| <u>Eile E</u> dit <u>S</u> earch |                                                           |                 |
| 🗅 😅 🖬 🚭 🔍   🐰 🗈 🛍                | n a                                                       |                 |
| A5_X5+                           | 0.100000 51.000000                                        | ~               |
| A6_M2+                           | 0.020000 61.000000                                        |                 |
| A7_M3+                           | 0.100000 71.000000                                        |                 |
| !> Scale, Extinct                | tion and Cell Parameters for Pattern # 1                  |                 |
| I Scale Factors                  | Cab Cat Cat                                               |                 |
| 1 SC1 SC2<br>2 888 8 888         | 5C3 5C4 5C5 5C0<br>0.000 0.000 0.000 0.000                | $ \rightarrow $ |
| 2.000 0.000                      |                                                           |                 |
| Extinction Parameters            | s 0.00 0.00 0.00                                          |                 |
| ! Ext1 Ext2                      | Ext3 Ext4 Ext5 Ext6 Ext7                                  |                 |
| 0.000 0.000                      | 0.000 0.000 0.000 0.000 0.000                             |                 |
| 0.00 0.00                        | 0.00 0.00 0.00 0.00 1                                     |                 |
| ta b                             | c alpha beta gamma #Cel:                                  |                 |
| 5.441000 7.645000                | 5.380000 90.000000 90.000000 90.000000 #box               |                 |
| 0.00000 0.00000                  | 0.00000 0.00000 0.00000 0.00000                           |                 |
| * x-Lambda/2 +                   | Not yet used parameters                                   |                 |
| 0.00000 0.00000                  |                                                           |                 |
|                                  | 0 0.00 0.00 0.00                                          |                 |
|                                  |                                                           |                 |
| 3 -1 1                           | 1                                                         |                 |
| 4 -1 1                           | 1                                                         |                 |
| 5 -1 1                           |                                                           |                 |
| 6 -1 1                           |                                                           |                 |
| 7 -1 1                           |                                                           |                 |
| ! T_ini Anneal Accept            | t NumTemps NumThCyc InitConf                              |                 |
| 10.000 0.900 0.010               | 0 80 0 0                                                  |                 |
| ! NCyclM Nsolu Num_Ref           | F Nscalef NAlgor                                          |                 |
| 70 5 142                         | 2 1 0                                                     | <u> </u>        |
|                                  |                                                           |                 |
| Line:73 Col:26                   | INS                                                       | 1               |
|                                  |                                                           |                 |
|                                  |                                                           |                 |
|                                  |                                                           |                 |
|                                  |                                                           |                 |

Modify the value of Nre on top of the file to the value 7 (Nre=7), not shown in the figure.

Add seven lines, at the indicated position, starting with the numbers 1, 2 ... 7 and put -1 1 in the same lines to tell the program that the parameter numbered as 1, 2 ... may vary between -1 and 1. We do not allow variations of amplitudes bigger than one angstrom. Save and reopen the file as before.

Now the file is prepared to be used as a simulated annealing job. Click again on the save button  $\Box$  (or select File  $\rightarrow$  Save in the menu) of EdPCR in order to save all changes and get the file prepared for running FullProf.

The reason of saving the file repeatedly is that **EdPCR** is analysing the modifications and writes the PCR file according to the rules needed for running **FullProf**. If for some reason a mistake appears one can always come back and properly redo the modifications.

### Running a simulated annealing job with integrated intensity clusters

If we run **FullProf** from the toolbar, it will take automatically the charged PCR file cti\_san.pcr as input and the toolbar will ask immediately for the intensity file. One must select the file LBF\_ctil\_cltr.int. When **FullProf** is launched the simulated annealing (SAN) job starts and we observe the evolution of the observed and calculated set of integrated intensity clusters as in figure 9.

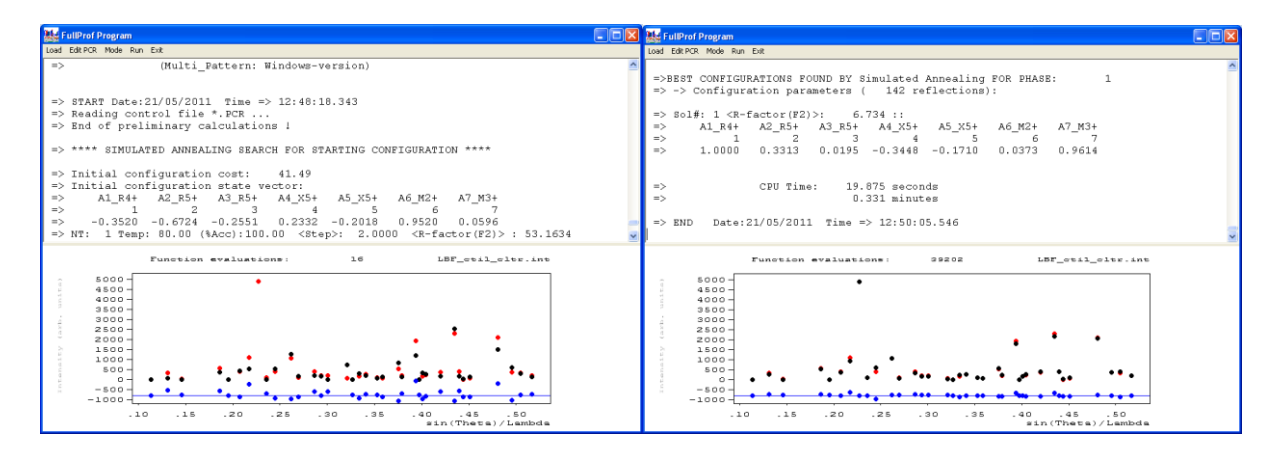

**Figure 9**: Starting (left panel) and final (right panel) of a simulated annealing run using integrated intensity clusters obtained from a previous LBF on  $CaTiO_3$  neutron powder diffraction data. Notice that in the right panel the value of the amplitude A1\_R4+ has attained its maximum of 1Å. The final R-factor(F2) is equal to 6.73%.

The first SAN job has shown that the maximum amplitude for one of the modes (R4+) is attained. This indicates that the constraint we put of limiting the amplitudes to a maximum of  $1\text{\AA}$  is not supported by the data. We can free this condition and rerun the same job; we immediately see the improvement of the results as shown in figure 10.

| 😹 FullProf Program                                                                                                    |   |
|----------------------------------------------------------------------------------------------------|---|
| Load Edit PCR Mode Run Exit                                                                                                    |   |
| =>BEST CONFIGURATIONS FOUND BY Simulated Annealing FOR PHASE: 1<br>=> -> Configuration parameters ( 142 reflections):                                                                                | ^ |
| => Sol#: 1 <r-factor(f2)>: 3.452 ::<br/>=&gt; A1_R4+ A2_R5+ A3_R5+ A4_X5+ A5_X5+ A6_M2+ A7_M3+<br/>=&gt; 1 2 3 4 5 6 7<br/>=&gt; 1.1231 0.0276 -0.0556 -0.3693 -0.2027 -0.0276 0.8433</r-factor(f2)> |   |
| <pre>=&gt; CPU Time: 20.031 seconds<br/>=&gt; 0.334 minutes<br/>=&gt; END Date:21/05/2011 Time =&gt; 12:55:40.718</pre>                                                                              |   |
| Function evaluations: 39202 LBF stil str.int                                                                                                    | ~ |
| 5000<br>4500<br>4500<br>3500<br>3000<br>2000<br>1000<br>500<br>500<br>500<br>4500<br>500<br>500<br>500                                                                                               |   |

**Figure 10**: Final picture of a SAN run using integrated intensity clusters as in figure 9 but freeing the restriction of maximum amplitude limited to  $1\text{\AA}$ . The final R-factor(F<sup>2</sup>) has dropped from 6.73% to 3.45%.

We can see that the results depend of the constraints. When the maximum amplitude is limited to 1 Å, the results are worse and freeing these conditions the R-factor diminished. When compared with the results of the Least Squares (LSQ) refinement done above, we see that the good order of magnitude is obtained. Keep in mind that we have used only a part of the diagram and clusters of integrated intensities (only 142 reflections out of the 393 contributing reflections). The SAN method is normally used for solving a structure and to get initial values of parameter for a further treatment using LSQ.

| Comparison of LSQ and SAN amplitudes |            |                          |  |  |  |  |  |  |  |
|--------------------------------------|------------|--------------------------|--|--|--|--|--|--|--|
| Least squares                        | refinement | Simulated Annealing      |  |  |  |  |  |  |  |
| Name                                 | Value      | (Integrated Intensities) |  |  |  |  |  |  |  |
| A1_R4+                               | 1.110(3)   | 1.1231                   |  |  |  |  |  |  |  |
| A2_R5+                               | 0.065(7)   | 0.0276                   |  |  |  |  |  |  |  |
| A3_R5+                               | -0.031(5)  | -0.0556                  |  |  |  |  |  |  |  |
| A4_X5+                               | -0.386(4)  | -0.3693                  |  |  |  |  |  |  |  |
| A5_X5+                               | -0.173(3)  | -0.2027                  |  |  |  |  |  |  |  |
| A6_M2+                               | 0.008(3)   | -0.0276                  |  |  |  |  |  |  |  |
| A7_M3+                               | 0.853(4)   | 0.8433                   |  |  |  |  |  |  |  |

#### Running a simulated annealing job with profile intensities

As we stated in the paragraph dedicated to the Le Bail Fit, it was possible to generate a file containing information for making a profile intensity SAN run. The option Ipr=-1 was used

for output the file LBF\_cti.spr. If we copy the file cti\_san.pcr into the file cti san spr.pcr we can transform it easily to run SAN jobs using profile intensities.

We need only to change the value of Ipr to -1. We need also to rename the file LBF\_cti.spr to cti\_san\_spr.spr in order to run **FullProf** with the PCR file named as cti san spr.pcr

The program will still need the file of integrated intensities LBF\_ctil\_cltr.int but it uses the file just for getting the Miller indices of the reflections.

We need now to load the modified cti\_san\_spr.pcr file into the **FPS** toolbar. If we now run **FullProf** from the toolbar, it will take automatically the loaded PCR file as input. The program asks for the intensity file and the user must select still the file LBF\_ctil\_cltr.int. The program will use the content of this file and that of the file cti\_san\_spr.spr for optimising the profile intensities. Notice that only selected points of the profile are used. In figure 11 we can see the pictures of such a run.

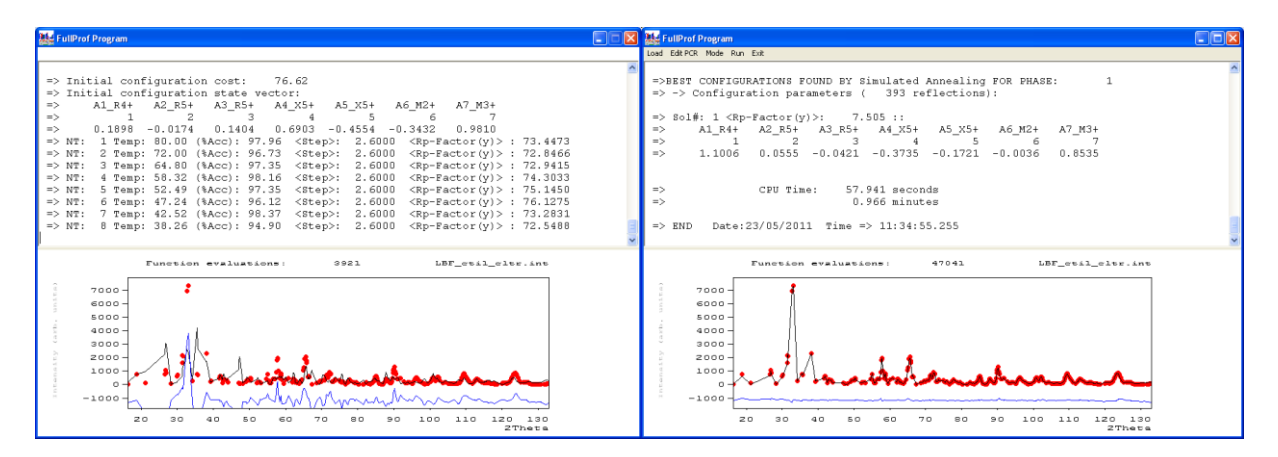

Figure 11: Starting and final pictures of a SAN run using profile intensities.

We can compare the obtained amplitudes in this case with the previous results as shown in the pane below:

| Comparison | of | LSQ | and | SAN | amplitudes | for | CaTiO <sub>3</sub> |
|------------|----|-----|-----|-----|------------|-----|--------------------|
|------------|----|-----|-----|-----|------------|-----|--------------------|

| Least squares | refinement | SAN                      | SAN                   |
|---------------|------------|--------------------------|-----------------------|
| Name          | Value      | (Integrated Intensities) | (Profile Intensities) |
| A1_R4+        | 1.110(3)   | 1.1231                   | 1.1006                |
| A2 R5+        | 0.065(7)   | 0.0276                   | 0.0555                |
| A3 R5+        | -0.031(5)  | -0.0556                  | -0.0421               |
| A4 X5+        | -0.386(4)  | -0.3693                  | -0.3735               |
| A5 X5+        | -0.173(3)  | -0.2027                  | -0.1721               |
| A6 M2+        | 0.008(3)   | -0.0276                  | -0.0036               |
| A7_M3+        | 0.853(4)   | 0.8433                   | 0.8535                |

It is clearly seen that the SAN using profile intensities and a larger Q-range is much closer to the final result that it is obtained using LSQ.

Notice that the A6\_M2+ amplitude in SAN jobs has a changed sign with respect to the LSQ result. Changing the sign of an amplitude value, means a change in the direction of atomic

displacements related to the mode concerned with this amplitude. In some cases this gives rise to another structure that may correspond to a local minimum. In our case the concerned amplitude is very small. The sign of the amplitudes is an issue that should be studied in detail because both LSQ and SAN may be trapped in a local minimum.

# The case of LaMnO<sub>3</sub>

We provide also neutron powder diffraction data corresponding to LaMnO<sub>3</sub>, another perovskite with the same structure as that of CaTiO<sub>3</sub>. The data were taken on the diffractometer 3T2 at LLB. The input file LaMnO3.dat (the format of the file corresponds to Ins=6) was collected with a wavelength  $\lambda$ =1.229Å, the unit cell parameters in this case are *a*= 5.747Å, *b*=7.693Å and *c*=5.536Å. The UVW parameters of 3T2 are approximately: U=0.177, V=-0.199 and W= 0.0925. With this information, the user should be able to redo the same process described for CaTiO<sub>3</sub> in the above paragraphs. In practice the template generated by AMPLIMODES has the proper values of the UVW parameters; however the unit cell must be adapted to be closer to the real cell. Let us just give the final results we obtained after refining the data of LaMnO<sub>3</sub> by LSQ as extracted from the file LaMnO3ref.sum.

| => Amplitude                                       | es of symme                                                                                                    | etry modes                                                                                                    |                                                                                 |                                                                                                    |                                                               |
|----------------------------------------------------|----------------------------------------------------------------------------------------------------|----------------------------------------------------------------------------------------------------|---------------------------------------------------------------------------------|----------------------------------------------------------------------------------------------------|---------------------------------------------------------------|
| Na                                                 | ame                                                                                                    | Value                                                                                                    | Sigma                                                                           | 1                                                                                                    |                                                               |
| A1 R4+                                             |                                                                                                    | 1.194835                                                                                                    | 0.0026                                                                          | 508                                                                                                    |                                                               |
| A2 R5+                                             |                                                                                                    | 0.083992                                                                                                    | 0.0022                                                                          | 215                                                                                                    |                                                               |
| A3 R5+                                             |                                                                                                    | -0.019105                                                                                                    | 0.0028                                                                          | 360                                                                                                    |                                                               |
| A4 X5+                                             |                                                                                                    | -0.545605                                                                                                    | 0.0019                                                                          | 912                                                                                                    |                                                               |
| A5 X5+                                             |                                                                                                    | -0.141112                                                                                                    | 0.0026                                                                          | 548                                                                                                    |                                                               |
| A6 M2+                                             |                                                                                                    | -0 363314                                                                                                    | 0 0029                                                                          | 912                                                                                                    |                                                               |
| A7 M3+                                             |                                                                                                    | 0 904234                                                                                                    | 0 0025                                                                          | 523                                                                                                    |                                                               |
| ···_··                                             |                                                                                                    | 0.904234                                                                                                    | 0.0023                                                                          | 23                                                                                                    |                                                               |
|                                                    |                                                                                                    |                                                                                                    |                                                                                 |                                                                                                    |                                                               |
|                                                    |                                                                                                    |                                                                                                    |                                                                                 |                                                                                                    | 1                                                             |
| === FINAL A                                        | TOMS POSITIC                                                                                                    | NS CALCULATED I                                                                                                    | FROM SYMMETRY                                                                   | MODES FOR                                                                                                    | PHASE: I                                                      |
| === FINAL A<br>===========                         | TOMS POSITIO                                                                                                    | S CALCULATED                                                                                                    | FROM SYMMETRY                                                                   | MODES FOR                                                                                                    | PHASE: 1                                                      |
| === FINAL A<br>=========                           | TOMS POSITIC                                                                                                    | SALCULATED I                                                                                                    | FROM SYMMETRY                                                                   | MODES FOR                                                                                                    | PHASE: 1                                                      |
| === FINAL A<br>=================================== | TOMS POSITIC<br>===================================                                                                     | Representation                                                                                                    | R4+                                                                             | : 1.195(3                                                                                                    | PHASE: 1<br>====================================              |
| === FINAL A<br>=================================== | mplitude of                                                                                                    | Representation<br>Representation                                                                                                  | R4+<br>R5+                                                                      | . 1.195(3<br>. 0.086(2                                                                                                    | PHASE: 1<br>                                                  |
| === FINAL A<br>=================================== | mplitude of<br>mplitude of<br>mplitude of                                                                               | Representation<br>Representation<br>Representation                                                                                | R4+<br>R5+<br>X5+                                                               | . 1.195(3<br>. 0.086(2<br>. 0.5636(                                                                                                    | 2)<br>20)<br>20)                                              |
| === FINAL A<br>=================================== | TOMS POSITIC<br>mplitude of<br>mplitude of<br>mplitude of<br>mplitude of                                                | Representation<br>Representation<br>Representation<br>Representation<br>Representation                                            | R4+<br>R5+<br>X5+<br>M2+                                                        | . 1.195 (3<br>. 0.086 (2<br>. 0.5636 (<br>. 0.363 (3                                                                                                    | 20)<br>20)<br>3)                                              |
| === FINAL A<br>=================================== | TOMS POSITIO<br>mplitude of<br>mplitude of<br>mplitude of<br>mplitude of<br>mplitude of                                 | Representation<br>Representation<br>Representation<br>Representation<br>Representation<br>Representation                          | R4+<br>R5+<br>X5+<br>M2+<br>M3+                                                 | <pre>MODES FOR   : 1.195(3   : 0.086(2   : 0.5636(   : 0.363(3   : 0.904(3)</pre>                                                                                                    | 20)<br>20)<br>3)<br>3)<br>3)<br>3)<br>3)                      |
| === FINAL A<br>=================================== | mplitude of<br>mplitude of<br>mplitude of<br>mplitude of<br>mplitude of<br>mplitude of                                  | Representation<br>Representation<br>Representation<br>Representation<br>Representation                                            | R4+<br>R5+<br>X5+<br>M2+<br>M3+                                                 | <pre>MODES FOR   : 1.195(3   : 0.086(2   : 0.5636(   : 0.363(3   : 0.904(3   : 0.904(3   : 0.904(3   : 0.904(3   : 0.904(3   : 0.904(3   : 0.904(3   : 0.904(3   : 0.904(3   : 0.904(3   : 0.904(3   : 0.904(3   : 0.904(3   : 0.904(3   : 0.904(3   : 0.904(3   : 0.904(3   : 0.904(3   : 0.904(3   : 0.904(3   : 0.904(3   : 0.904(3   : 0.904(3   : 0.904(3   : 0.904(3   : 0.904(3   : 0.904(3   : 0.904(3   : 0.904(3   : 0.904(3   : 0.904(3   : 0.904(3   : 0.904(3   : 0.904(3   : 0.904(3   : 0.904(3   : 0.904(3   : 0.904(3   : 0.904(3   : 0.904(3   : 0.904(3   : 0.904(3   : 0.904(3   : 0.904(3   : 0.904(3   : 0.904(3   : 0.904(3   : 0.904(3   : 0.904(3   : 0.904(3   : 0.904(3   : 0.904(3   : 0.904(3   : 0.904(3   : 0.904(3   : 0.904(3   : 0.904(3   : 0.904(3   : 0.904(3   : 0.904(3   : 0.904(3   : 0.904(3   : 0.904(3   : 0.904(3   : 0.904(3   : 0.904(3   : 0.904(3   : 0.904(3   : 0.904(3   : 0.904(3   : 0.904(3   : 0.904(3   : 0.904(3   : 0.904(3   : 0.904(3   : 0.904(3   : 0.904(3   : 0.904(3   : 0.904(3   : 0.904(3   : 0.904(3   : 0.904(3   : 0.904(3   : 0.904(3   : 0.904(3   : 0.904(3   : 0.904(3   : 0.904(3   : 0.904(3   : 0.904(3   : 0.904(3   : 0.904(3   : 0.904(3   : 0.904(3   : 0.904(3   : 0.904(3   : 0.904(3   : 0.904(3   : 0.904(3   : 0.904(3   : 0.904(3   : 0.904(3   : 0.904(3   : 0.904(3   : 0.904(3   : 0.904(3   : 0.904(3   : 0.904(3   : 0.904(3   : 0.904(3   : 0.904(3   : 0.904(3   : 0.904(3   : 0.904(3   : 0.904(3   : 0.904(3   : 0.904(3   : 0.904(3   : 0.904(3   : 0.904(3   : 0.904(3   : 0.904(3   : 0.904(3   : 0.904(3   : 0.904(3   : 0.904(3   : 0.904(3   : 0.904(3   : 0.904(3   : 0.904(3   : 0.904(3   : 0.904(3   : 0.904(3   : 0.904(3   : 0.904(3   : 0.904(3   : 0.904(3   : 0.904(3   : 0.904(3   : 0.904(3   : 0.904(3   : 0.904(3   : 0.904(3   : 0.904(3   : 0.904(3   : 0.904(3   : 0.904(3   : 0.904(3   : 0.904(3   : 0.904(3   : 0.904(3   : 0.904(3   : 0.904(3   : 0.904(3   : 0.904(3   : 0.904(3   : 0.904(3   : 0.904(3   : 0.904(3   : 0.904(3   : 0.904(3   : 0.904(3   : 0.904(3   : 0.904(3   : 0.904(3   :</pre> | 20)<br>20)<br>20)                                             |
| === FINAL A<br>=================================== | TOMS POSITIO<br>mplitude of<br>mplitude of<br>mplitude of<br>mplitude of<br>mplitude of<br>X                            | Representation<br>Representation<br>Representation<br>Representation<br>Representation<br>Y                                       | R4+<br>R5+<br>X5+<br>M2+<br>M3+<br>Z                                            | <pre>MODES FOR : 1.195(3 : 0.086(2 : 0.5636( : 0.363(3 : 0.904(3 B-iso</pre>                                                                                                    | PHASE: 1<br>20)<br>20)<br>0cc                                 |
| === FINAL A<br>=================================== | TOMS POSITIO<br>mplitude of<br>mplitude of<br>mplitude of<br>mplitude of<br>mplitude of<br>X<br>-0.04895(17)            | Representation<br>Representation<br>Representation<br>Representation<br>Representation<br>Y<br>0.25000                            | R4+<br>R5+<br>X5+<br>M2+<br>M3+<br>2<br>0.50754 (20)                            | <pre>MODES FOR : 1.195(3 : 0.086(2 : 0.5636( : 0.363(3 : 0.904(3 B-iso 0.355(15)</pre>                                                                                                    | PHASE: 1<br>20)<br>20)<br>0.50000                             |
| === FINAL A<br>=================================== | TOMS POSITIO<br>mplitude of<br>mplitude of<br>mplitude of<br>mplitude of<br>x<br>-0.04895(17)<br>0.00000                | Representation<br>Representation<br>Representation<br>Representation<br>Representation<br>Y<br>0.25000<br>0.00000                 | R4+<br>R5+<br>X5+<br>M2+<br>M3+<br>2<br>0.50754 (20)<br>0.00000                 | <pre>MODES FOR : 1.195(3 : 0.086(2 : 0.5636( : 0.363(3 : 0.904(3) B-iso 0.355(15) 0.24(3)</pre>                                                                                                    | PHASE: 1<br>20)<br>20)<br>0.50000<br>0.50000                  |
| === FINAL A<br>=================================== | TOMS POSITIC<br>mplitude of<br>mplitude of<br>mplitude of<br>mplitude of<br>x<br>-0.04895(17)<br>0.00000<br>0.30686(17) | Representation<br>Representation<br>Representation<br>Representation<br>Representation<br>Y<br>0.25000<br>0.00000<br>-0.03851(12) | R4+<br>R5+<br>X5+<br>M2+<br>M3+<br>2<br>0.50754 (20)<br>0.00000<br>0.22573 (17) | <pre>MODES FOR : 1.195(3 : 0.086(2 : 0.5636( : 0.363(3 : 0.904(3 B-iso 0.355(15) 0.24(3) 0.434(16)</pre>                                                                                                    | PHASE: 1<br>20)<br>20)<br>3)<br>0.50000<br>0.50000<br>1.00000 |

Notice that the data taken on  $LaMnO_3$  at 3T2 are of higher resolution than those of  $CaTiO_3$  so that the standard deviations are smaller.

Both structures are quite similar concerning the most important rotational modes R4+ and M3+. The main difference comes from the value of the amplitude corresponding to the Jahn-Teller mode M2+.

In the panel below we compare directly the refined amplitudes in angstroms for both compounds:

| Comparison | of LSQ amplitudes | of $CaTiO_3$ and | $LaMnO_3$ |
|------------|-------------------|------------------|-----------|
|            | $CaTiO_3$         | $LaMnO_3$        |           |
| A1 R4+     | 1.110(3)          | 1.195(3)         |           |
| A2_R5+     | 0.065(7)          | 0.084(2)         |           |
| A3 R5+     | -0.031(5)         | -0.019(3)        |           |
| A4 X5+     | -0.386(4)         | -0.546(2)        |           |
| A5 X5+     | -0.173(3)         | -0.141(3)        |           |
| A6 M2+     | 0.008(3)          | -0.363(3)        |           |
| A7_M3+     | 0.853(4)          | 0.904(3)         |           |

The Jahn-Teller mode M2+ is clearly active in LaMnO<sub>3</sub>, in which  $Mn^{3+}$  is a d<sup>4</sup> ion presenting orbital degeneracy, whereas it is negligible in CaTiO<sub>3</sub>.

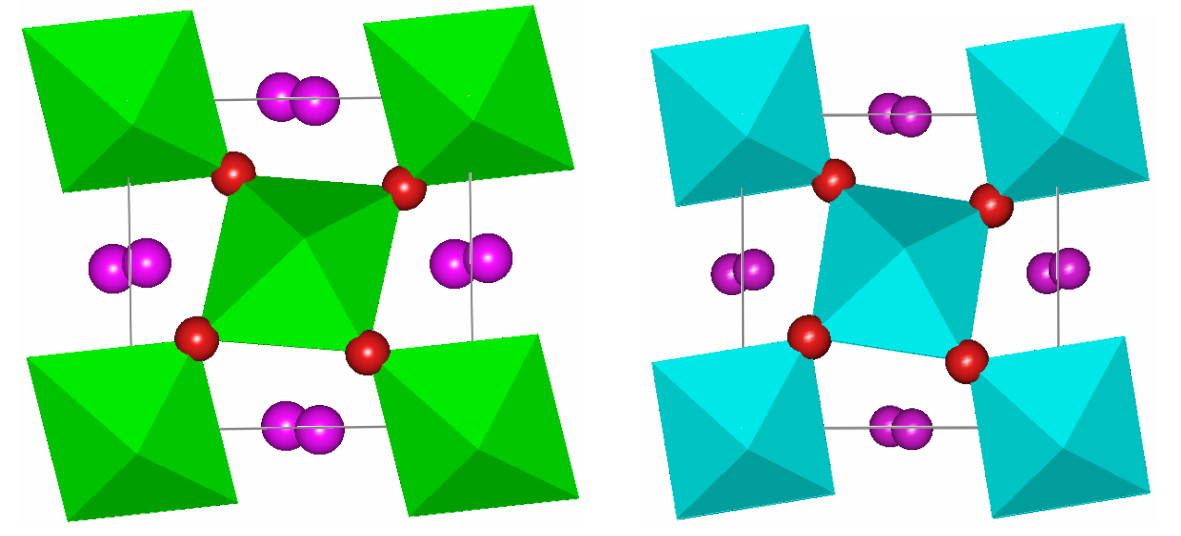

**Figure 12**: Pictures (seen along [010]) of the crystal structures of LaMnO<sub>3</sub> (left panel) and CaTiO<sub>3</sub> (right panel) showing the stronger distortion of MnO<sub>6</sub> octahedra in comparison with TiO<sub>6</sub> octahedra due to the Jahn-Teller effect that is active in LaMnO<sub>3</sub>. The antiferro-distorsive orbital ordering is clearly seen as an elongation of the occupied  $d_z$ 2-like orbital. This corresponds to a Mn-O distance that is much longer than the others ( $d_s$ =1.904(1),  $d_m$ =1.969(2),  $d_l$ =2.182(1)). The short and long distances are nearly within the shown *ab* plane and a long bond is always connected to the short bond of the adjacent octahedra.